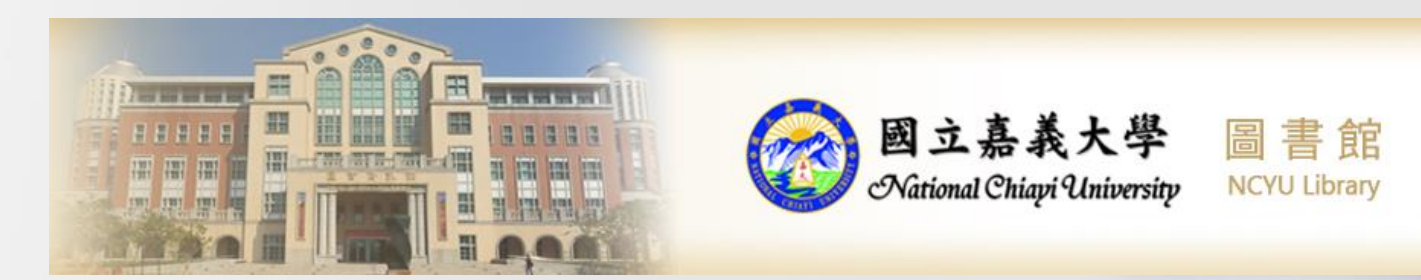

# Summon

## 圖書館資源探索服務

## 使用者操作介紹

張曉文Angela 2025/05/21

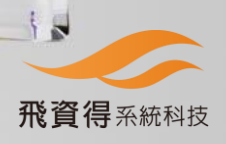

#### Summon 一站式資源探索& 文獻取得服務 示意圖

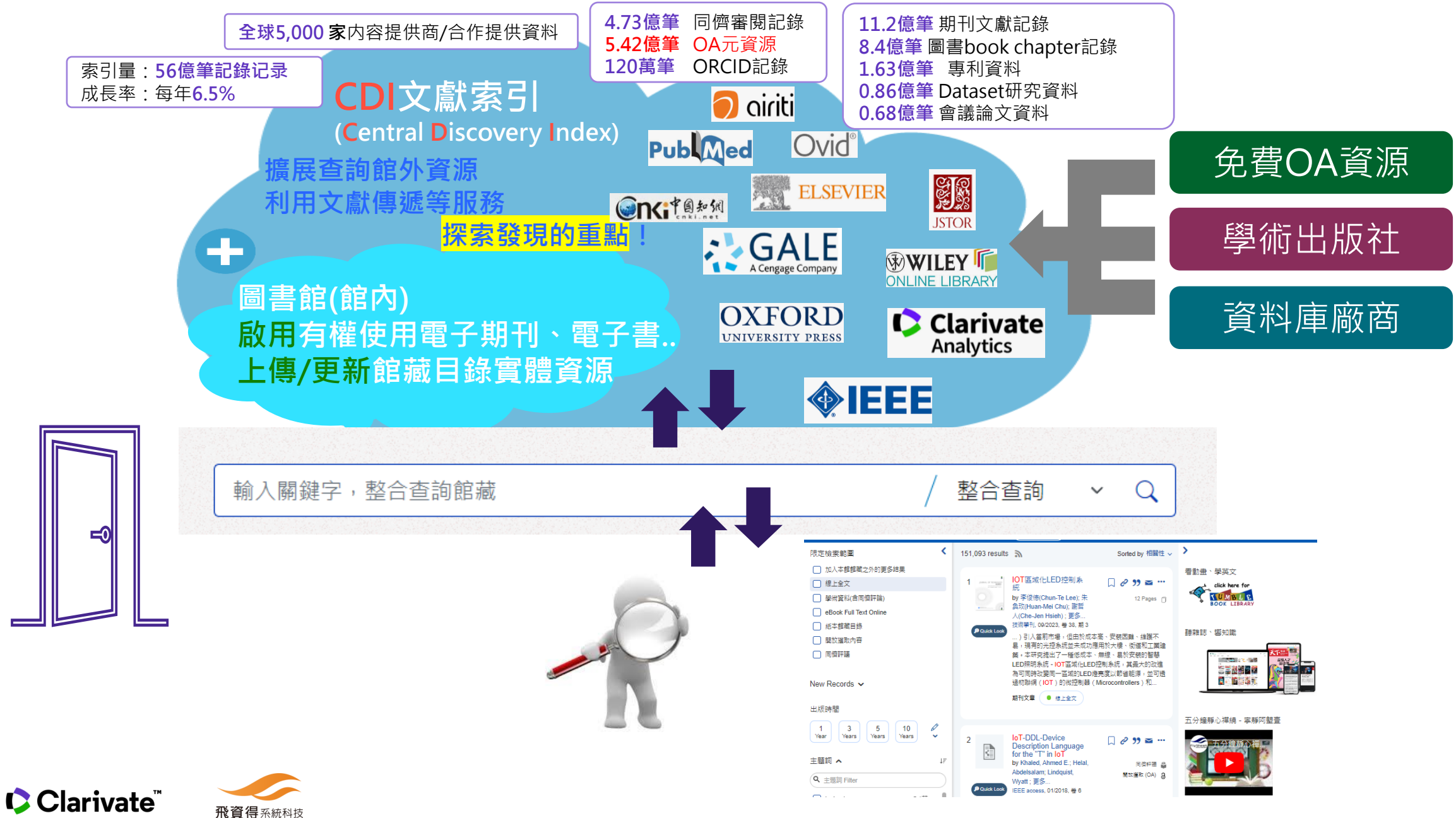

# 為大學/學術研究讀者量身訂作的文獻索引服務

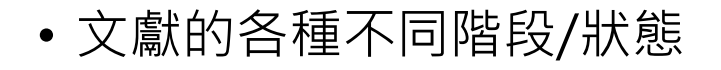

Retraction Notice

likal-lymphoid-nodular hyperplasta, non-specific colitis, and pervasive developmental disorder in children.

**RETRACTION NOTICE:** Application of adaptive neuro-fuzzy inference system for strength prediction of rubberized concrete containing silica fume and zeolite

撤稿

Insc MuchE Part L Materials: Design and Applications © IMechE 2021 Article reuse guideline agepub.com/journals-permissions DOI: 10.1177/14644207211058143 journals.sagepub.com/homeipil **S**SAGE

撤稿通知

RIALS DESIGN

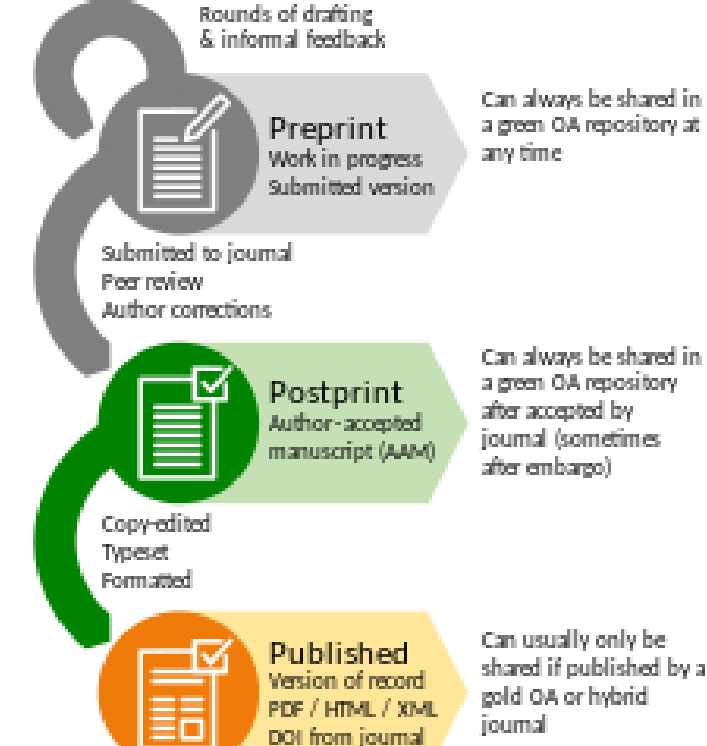

預印本

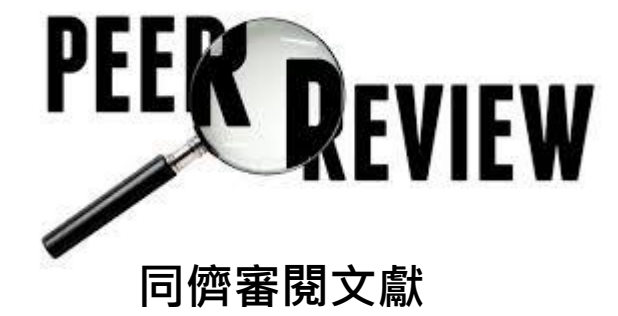

Early depart

| and the second second se | subsect to party the sublimited and store its                                                                                                    |
|----------------------------------------------------------------------------------------------------|----------------------------------------------------------------------------------------------------|
| and the second second                                                                                                    | an open. Oney asherdon on openet                                                                                                    |
| a francisco de                                                                                                    | Long county on manual in cases of a second                                                                                                    |
|                                                                                                    | The second second secon |
|                                                                                                    | they not closed in high 2 4 bit had not be                                                                                                    |
|                                                                                                    |                                                                                                    |

Clarivate<sup>®</sup>

3

| 圖書館       | 查詢 SEARCH             | ::: 回首頁 網站導覽 English 嘉義大學首頁 意見信箱 Select Language         資源 RESOURCE       藝文 ACTIVITY       服務 SERVICE       請輸入關鍵字       C                                                                                                    | ~<br>2   |
|-----------|-----------------------|----------------------------------------------------------------------------------------------------|----------|
|           | AI研究助理                |                                                                                                    |          |
|           | 館藏與電子資源查詢             |                                                                                                    | ĐA)      |
|           | 個人借閱紀錄查詢              |                                                                                                    |          |
|           | 電子資源入口                |                                                                                                    |          |
| =         | 館藏查詢系統                | and and an and a second a second a second a second as a second as |          |
| 查詢 Search | 雲端探索服務                | 選單 / 查詢 Search / 雲端探索服務                                                                                                    |          |
| AI研究助理    | 嘉大博碩士論文查詢系<br>統       | 探索服務                                                                                                    | ŽÀ<br>00 |
|           | 書刊薦購系統                |                                                                                                    | 00       |
| 館藏與電子資源查詢 | TURNITIN論文原創性比<br>對系統 | 連結                                                                                                    | 9        |
| 個人借悶紀錄杳詢  | 其他查詢系統 >              | Q<br>Al-RA                                                                                                    |          |

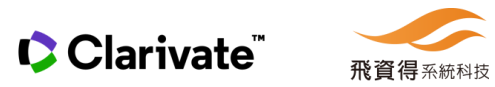

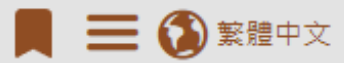

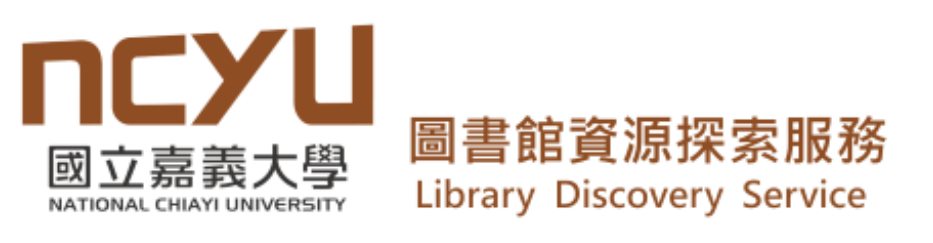

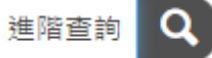

🗋 儲存查詢 查看儲存的查詢

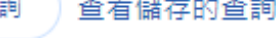

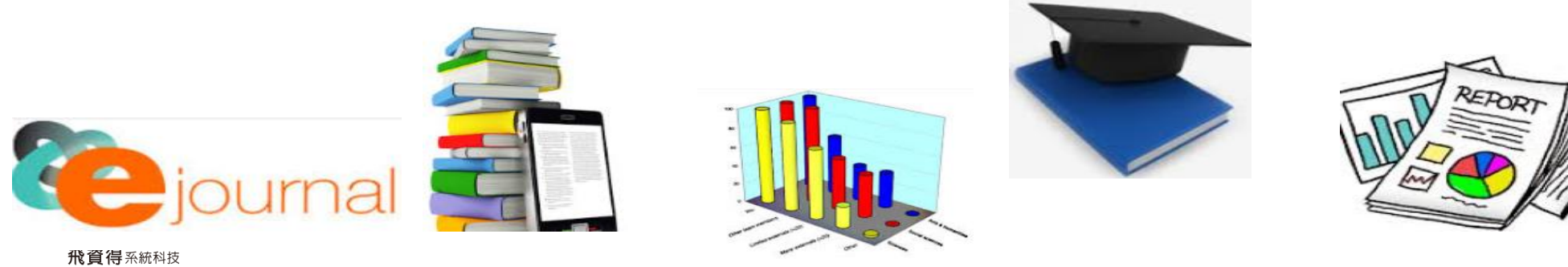

#### 操作方式介紹:

#### 1. 查詢

- 2. 結果/篩選條件
- 3. 使用電子全文
- 4. 查看實體館藏
- 5. 記錄保存/輸出

- 6. 文獻引用/被引用
- 7. 文獻細分類-撤稿/通知/預印本....
- 8. 期刊瀏覽/查詢
- 9. 資料庫瀏覽/查詢
- 10.書刊文獻館際互借/文獻傳遞...服務

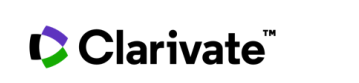

操作方式說明:

1. 查詢

2. 查詢結果/篩選條件
 3. 使用電子全文
 4. 查看實體館藏
 5. 記錄保存/輸出

- 6. 文獻引用/被引用
- 7. 文獻細分類-撤稿/通知/預印本....
- 8. 期刊/圖書章節瀏覽/查詢
- 9. 資料庫/電子期刊AZ瀏覽/查詢
- 10.書刊文獻館際互借/文獻傳遞...服務

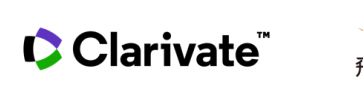

#### 1.查詢-簡單查詢--Google like的查詢方式

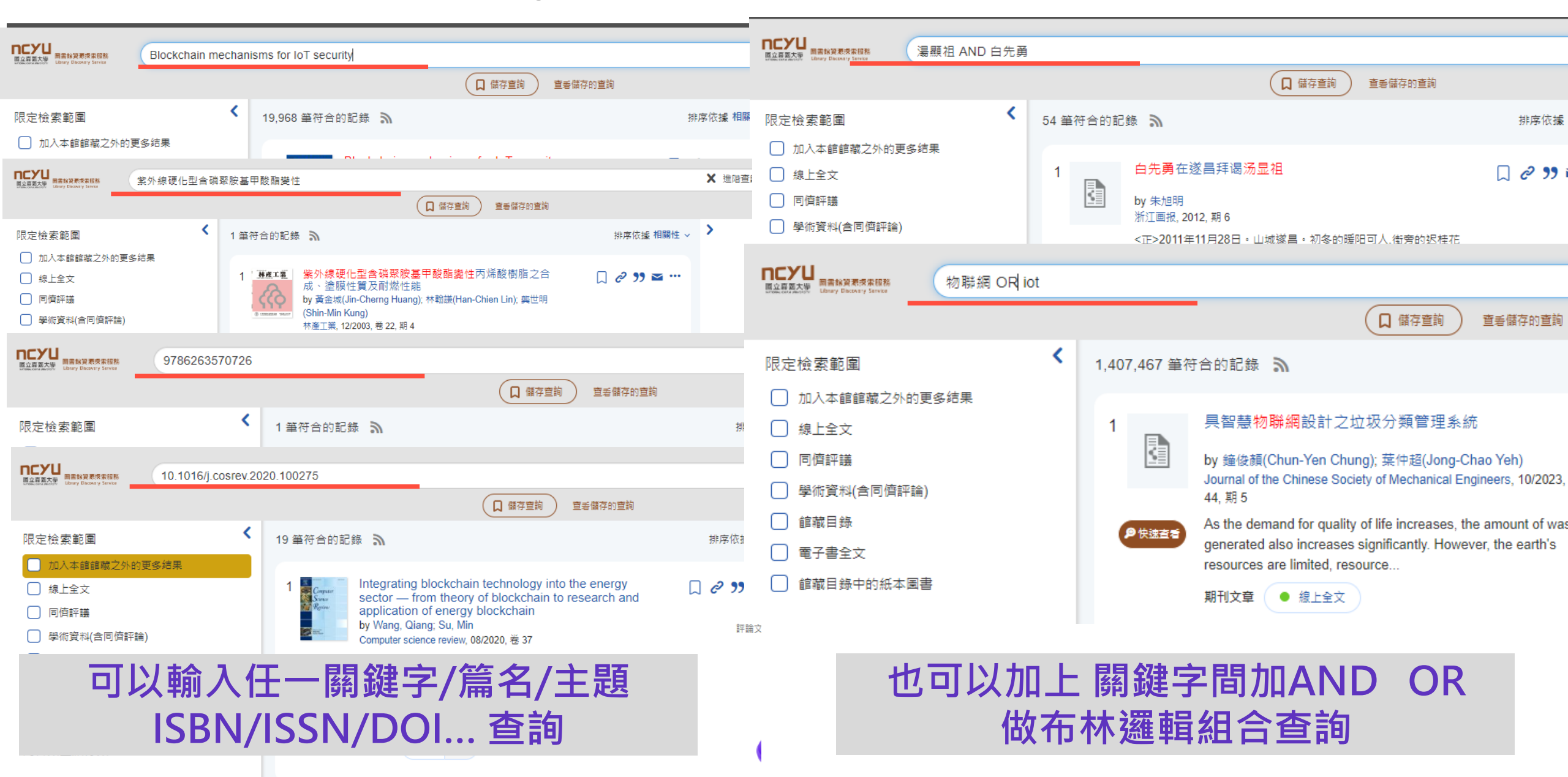

# 常用於資料查詢的唯一號碼

ISSN:國際標準期刊號→期刊的唯一號 ISBN:國際標準圖書號→圖書的唯一號 DOI:數位文獻識別碼→文章的唯一號

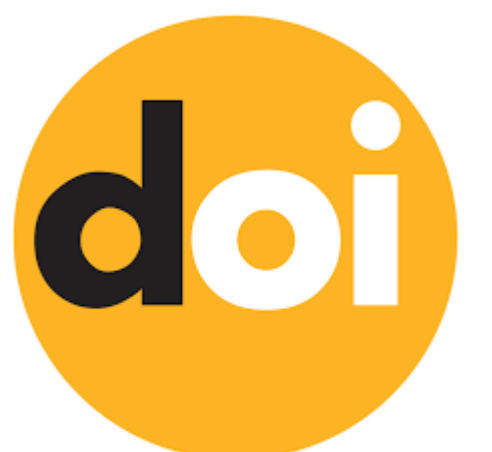

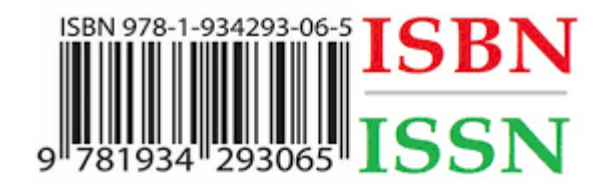

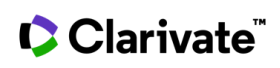

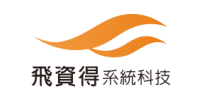

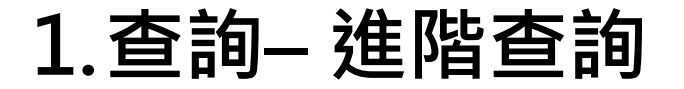

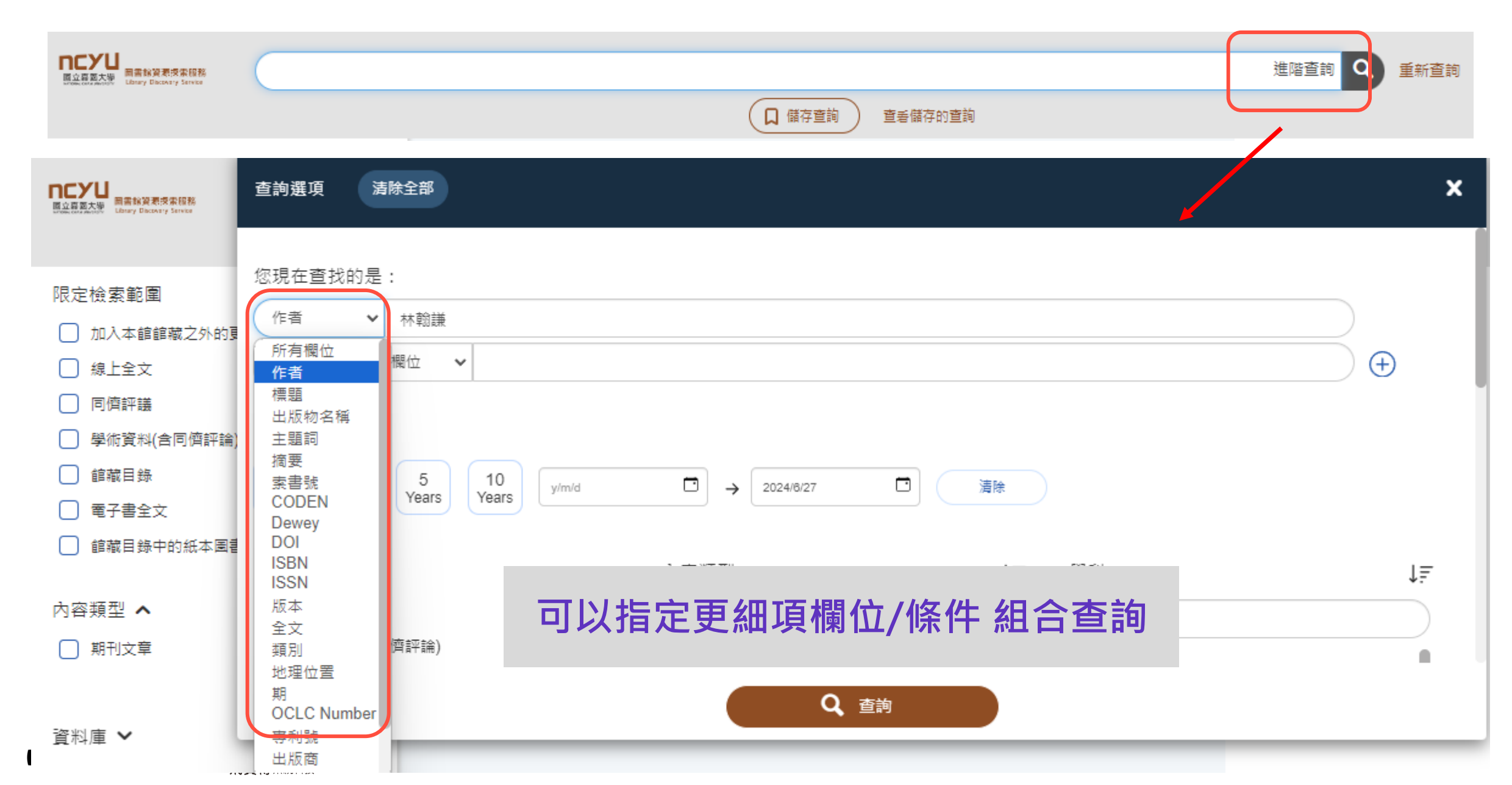

操作方式說明:

#### 1. 查詢

# 2. 查詢結果/篩選條件 3. 使用電子全文 4. 查看實體館藏 5. 記錄保存/輸出

#### 6. 文獻引用/被引用

- 7. 文獻細分類-撤稿/通知/預印本....
- 8. 期刊/圖書章節瀏覽/查詢
- 9. 資料庫/電子期刊AZ瀏覽/查詢
- 10.書刊文獻館際互借/文獻傳遞...服務

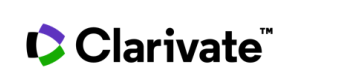

#### 2. 查詢結果/篩選條件-<mark>查詢</mark>

|                                                                                                    |                              |               |                                                                                                    |                     | 相                                               | 较外請登入以獲取更多資源        |
|----------------------------------------------------------------------------------------------------|------------------------------|---------------|----------------------------------------------------------------------------------------------------|---------------------|-------------------------------------------------|---------------------|
| ロCYU<br>図立義義大學<br>Blai的資源現家服務<br>Library Discovery Service                                                   | 物聯網 OR iot                   |               |                                                                                                    |                     | X 進階查詢 Q 重新查詢                                   | 📕 🗮 💽 繁體中文          |
|                                                                                                    |                              |               | 日本 「日本」「日本」「日本」「日本」「日本」「日本」「日本」「日本」「日本」「日本」                                                                                                    |                     |                                                 |                     |
| 限定查詢範圍                                                                                                    | <                            | 1,710,030 筆符台 | 合的記録                                                                                                    | 排序依據相關性 ~           | >                                               |                     |
| <ul> <li>加入本館館藏之外的更</li> <li>線上全文</li> <li>同儕審閱</li> <li>學術資料(含同儕審閱)</li> <li>館藏目錄</li> <li>電子書全文</li> </ul> | 多结果                          | 1<br>● 快速查看   | IoT物聯網應用:使用ESP32開發板與Arduino C<br>程式語言<br>by 尤濬哲<br>Coding, 2023, 三版<br>書  編目中, Loan type: 編目中; 312.52 4335 112, 蘭潭館, 4樓<br>籍   中文圖書區                           | □ 2 ?? ≌ …          |                                                 |                     |
| <ul> <li>□ 館藏目錄中的紙本圖書</li> <li>內容類型細分類 ~</li> <li>內容類型 ~</li> <li>风容類型 篩選條件</li> </ul>                       | t≞                           | 2<br>● 快速查看   | ESP32物聯網基礎10門課 = The ten basic<br>courses to IoT programming based on ESP32<br>by 曹永忠<br>2023, 第一版<br>書 編目中, Loan type: 編目中; 312.52 5535 112, 蘭潭館, 4樓<br>中文圖書區 | □ 2 ?? ≥ …          |                                                 |                     |
| <ul> <li>新聞信</li> <li>期刊文章</li> <li>報紙文章</li> <li>網路資源</li> <li>Clarivate<sup>*</sup></li> </ul>             | 719K<br>339K<br>197K<br>109K | 3             | 數位通訊系統演進之理論與應用<br>4G/5G/pre6G/loT物聯網 / [電子資源]<br>by 程懷遠<br>2023, 六版                                                                                            | □ <sup>@</sup> 書刊篇: | ▶ <mark>間顯示</mark> 符合條件<br>名、作者、出版日<br>館藏狀態、全文ৠ | 的紀錄<br>∃期、摘要、<br>連結 |

#### 2. 查詢結果/篩選條件-<mark>篩選</mark>

| Receiled Action Control Control Cont | R lot |                                                                                                    |                 |   |
|----------------------------------------------------------------------------------------------------|-------|----------------------------------------------------------------------------------------------------|-----------------|---|
|                                                                                                    |       | □ 儲存直詢 直丢儲存的直詢                                                                                                    |                 |   |
| 限定檢索範圍                                                                                                    | <     | 1,407,467 筆符合的記錄 <b>入</b>                                                                                                    | 排序依據 相關性 ~ )    | • |
| <ul> <li>加入本館館藏之外的更多结果</li> <li>線上全文</li> <li>同儕評議</li> <li>學術資料(含同儕評論)</li> <li>館藏目錄</li> <li>電子書全文</li> <li> 館藏目錄中的紙本圖書</li> </ul>                                                                                                    |       | 1<br>1<br>長智慧物聯網設計之垃圾分類管理系統<br>by 鐘俊顏(Chun-Yen Chung); 葉仲超(Jong-Chao Yeh)<br>Journal of the Chinese Society of Mechanical Engineers, 10/2023, 巻 44, 期 5   As the demand for quality of life increases, the amount of waste generated also increases significantly. However, the earth's resources are limited, resource   期刊文章   ④ 線上全文                   | □ 2 99 ≌ …      |   |
| 内容類型細分類 ~ 内容類型 ~ 出版時間 1 3 5 10<br>Years Years Years Years                                                                                                    | ¢,    | <ul> <li>2 主従式辦公室物聯網照明控制系統</li> <li>by 梁瑋傑(Wei-Chieh Liang); 李俊德(Chun-Te Lee); 朱奐玖(Huan-Mei Chu); 更多<br/>中正嶺學報, 11/2022, 巻 51, 期 2</li> <li>・・全部LED燈一起轉為「強光模式」。除了可同時改變同一區域的LED燈亮度以節省能源外,並可透過物辭網(IoT)的微控制器<br/>(Microcontrollers)和Internet來直接對LED燈進行參數設定,以一般15W T8 LED燈管(非感應燈)為例,若將其替換為所提出的辦公室<br/>照明系統(假設辦公室每天開啟10小時照明,且每</li> <li>期刊文章 ● 線上全文</li> </ul> | □ 2 99 ॼ …      |   |
| 學科 ✔<br>資料庫 ✔<br>主題詞 ✔                                                                                                    |       |                                                                                                    | <b>車、</b> " ≃ … |   |
| ¢C                                                                                                    |       | 制系統(Distribution Control System<br>期刊文章 ● 線上全文                                                                                                    |                 |   |

#### 2. 查詢結果/篩選條件-<mark>篩選</mark>

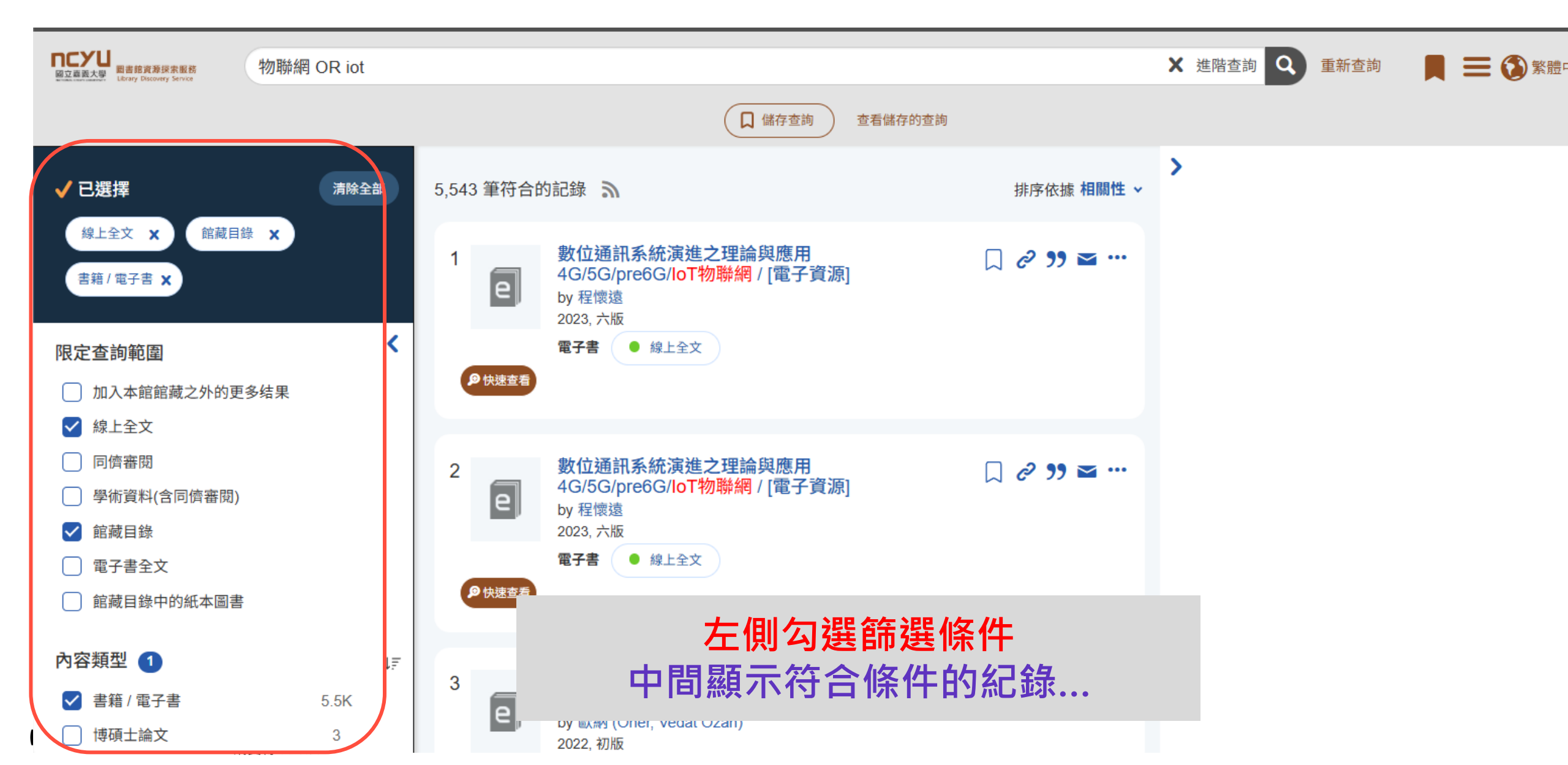

## 2. 查詢結果/篩選條件-<mark>使用線上全文</mark>(電子書)

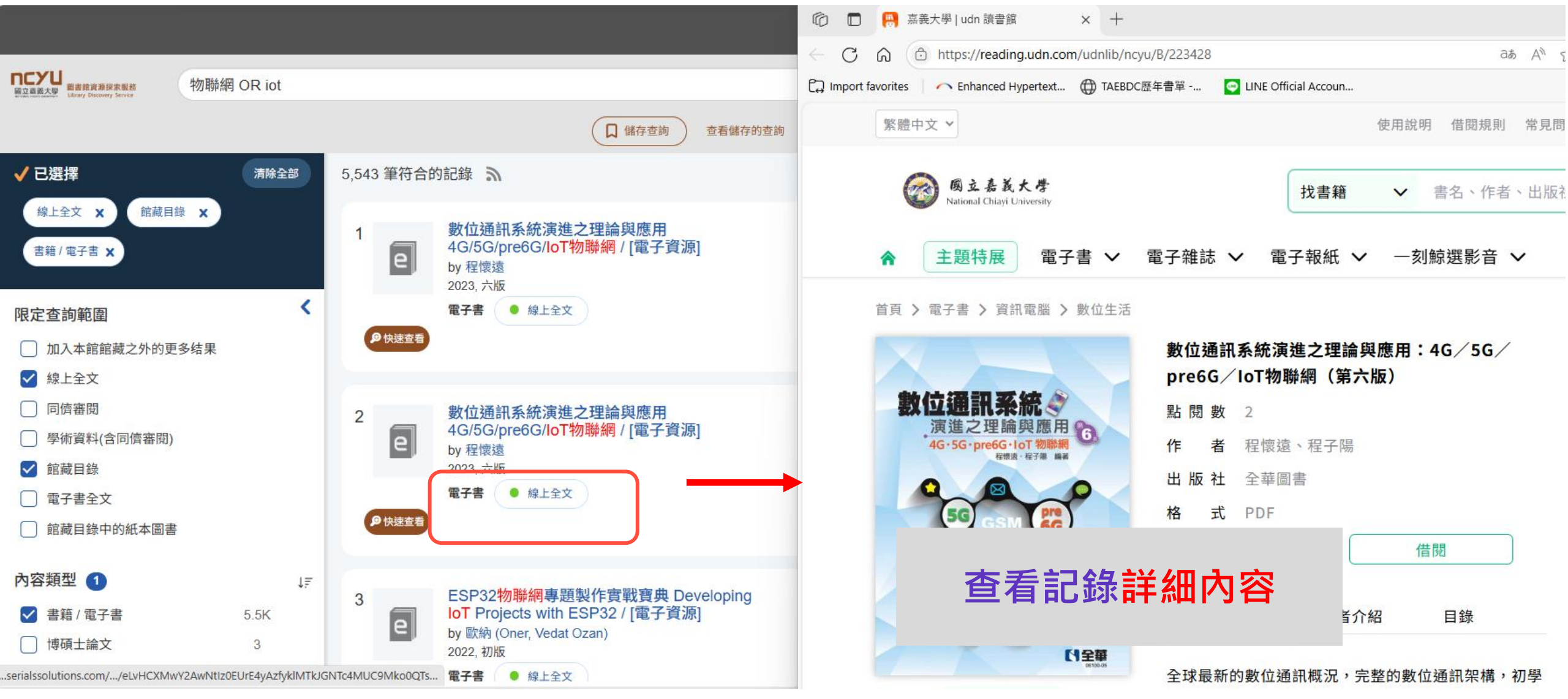

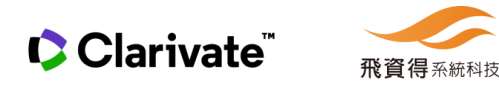

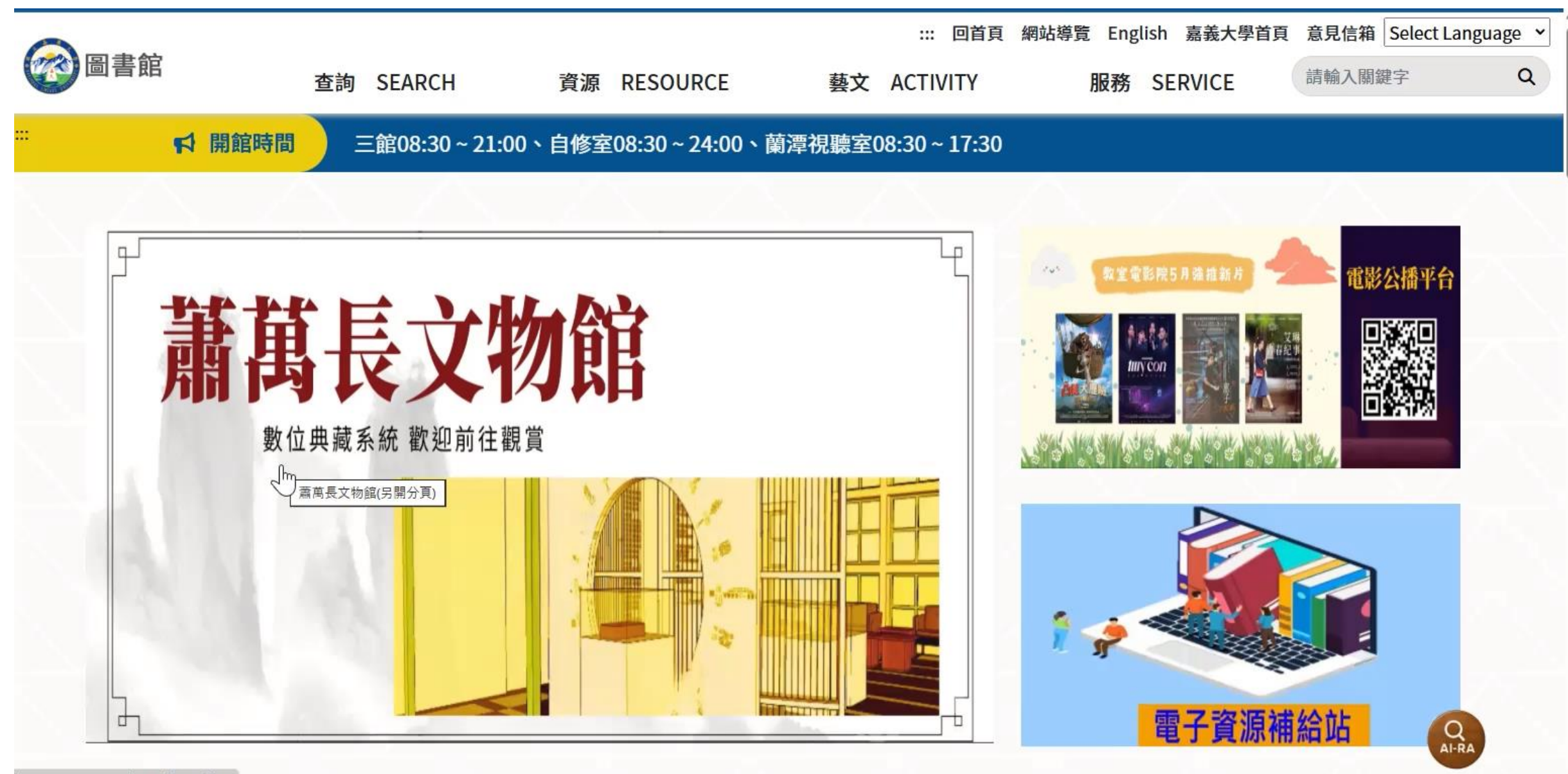

https://www.ncyu.edu.tw/vincentsiew/

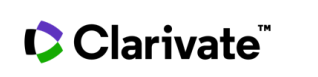

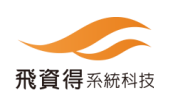

#### 2. 查詢結果/篩選條件-<mark>紀錄排序選擇</mark>

| <b>ロCYU</b><br>回立嘉興大学 国書該資源投索服務                                                                                                   | 物聯網                                    |                                                                                                    |                                                   |
|----------------------------------------------------------------------------------------------------|----------------------------------------|----------------------------------------------------------------------------------------------------|---------------------------------------------------|
| show narraween canny discovery annou                                                                                              |                                        | □ 儲存查詢 查看儲存的查詢                                                                                                    |                                                   |
| 限定檢索範圍<br>加入本館館藏之外的更多<br>線上全文<br>同儕評議<br>學術資料(含同儕評論)<br>前藏目錄                                                                      | ≮<br>多结果                               | 130,865 筆符合的記録 ふ<br>1                                                                                                    | 非序依據 相關性 く<br>相關性<br>時間(最新)<br>時間(最早)<br>作者<br>標題 |
| <ul> <li>□ 電子電主文</li> <li>□ 前藏目錄中的紙本圖書</li> <li>內容類型細分類 ✓</li> </ul>                                                              |                                        | 期刊文章 ● 線上全文<br>2 <u>**#9 #</u><br>主從式辦公室物聯網照明控制系統<br>by 恣環体(Mai Chich Liang): 查你待(Chun To Loo): 告免预(Huan Mai Chu) : 再名                                                                                                    | 可以針對查詢結果<br>選擇 <b>排序</b> 方式                       |
| <ul> <li>内容類型 ▲</li> <li>Q 內容類型 Filter</li> <li>期刊文章</li> <li>雑誌文章</li> <li>報告(Report)</li> <li>書籍 / 電子書</li> <li>会議論文</li> </ul> | ↓F<br>10萬<br>2.6萬<br>256<br>163<br>114 | <ul> <li>● 採埠候(Wei-Chief Liang), 学後德(Chui-fe Lee), 朱英玟(Huan-Wei Chu), 更多<br/>中正嶺學報, 11/2022, 巻 51, 期 2</li> <li>● 大部分安裝的照明系統已過時且能源效率不佳,因此目前急需一種能源效率佳、易於安裝、低成本的智慧LED照<br/>明系統,本文所提出的「主從式辦公室物聯網照明控制系統」便可滿足此需求,透過系統計數器與紅外線人體移<br/>動感測器(PIR Sensor)的協調運作,確認空間中無人存在時,將室內全部LED燈一起轉為「弱光模式」,反<br/>之,便將室內</li> <li>期刊文章 ● 線上全文</li> </ul> |                                                   |
| 出版時間<br>1 3 5<br>Year Years Years                                                                                                 | 10<br>Years V                          | <ul> <li>3 結合工業物聯網及人工智慧之智慧製造</li> <li>by 吳宗動(Tsung-Hsun Wu)<br/>石油季刊, 12/2019, 巻 55, 期 4</li> <li>工業4.0 (Industry 4.0) 帶動智慧製造 (Smart Manufacturing)的浪潮,以工業物聯網(IoT)及人工智慧(AI)<br/>實現(AIoT)之智慧工廠,提供感應器數據收集連動,優化生產效能,或在異常發生前提早因應,增加生產效<br/>益。文中主要是利用台塑FORMOSA分散式製程控制系統(Distribution Control System</li> </ul>                        | □ & ?? ≌ …                                        |

操作方式說明:

1. 查詢

2. 查詢結果/篩選條件

3. 使用電子全文

4. 查看實體館藏 5. 記錄保存/輸出

- 6. 文獻引用/被引用
- 7. 文獻細分類-撤稿/通知/預印本....
- 8. 期刊/圖書章節瀏覽/查詢
- 9. 資料庫/電子期刊AZ瀏覽/查詢
- 10.書刊文獻館際互借/文獻傳遞...服務

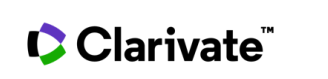

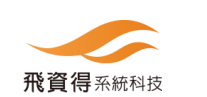

#### 3. 使用電子全文

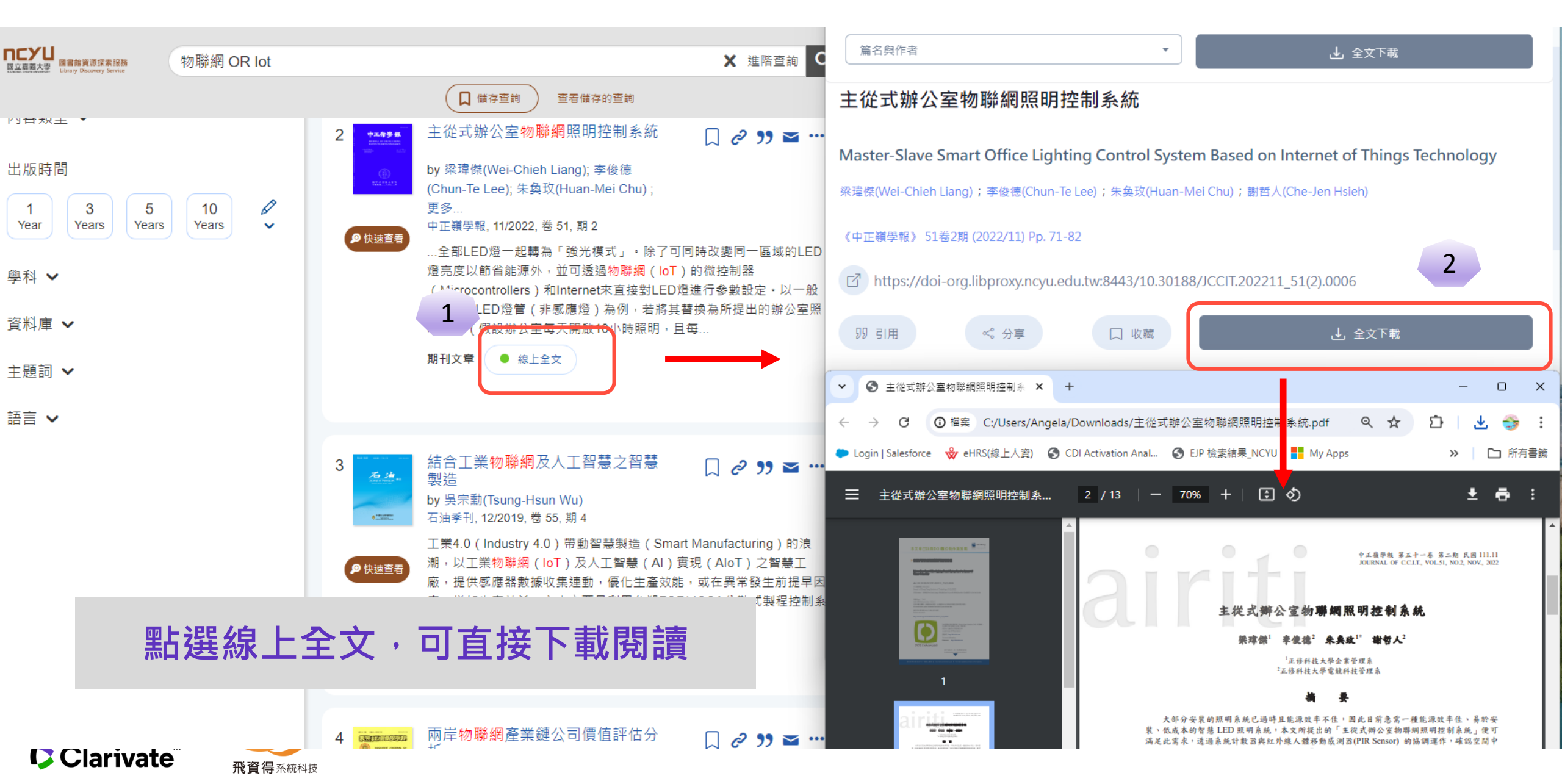

#### 3. 使用電子全文

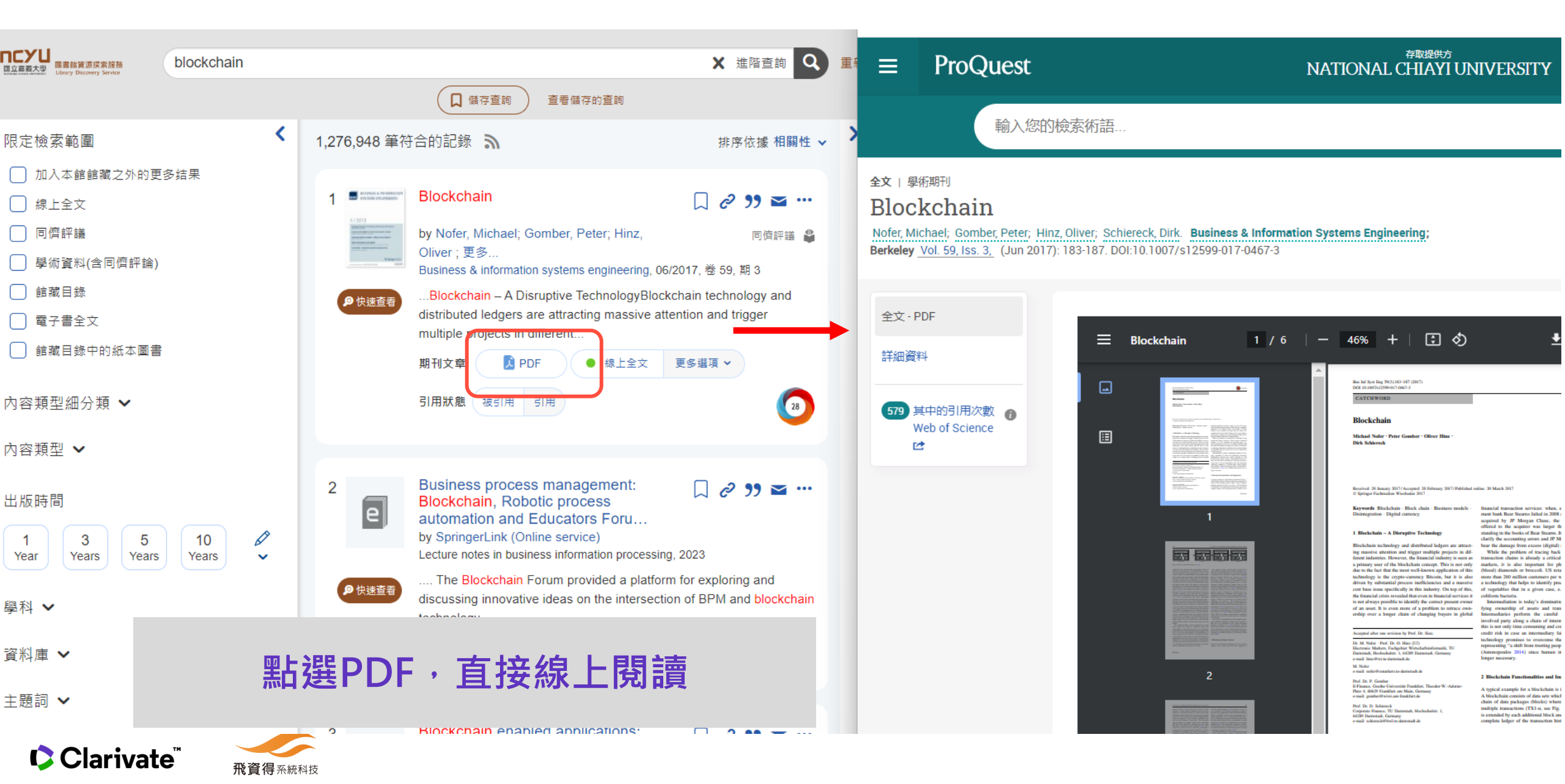

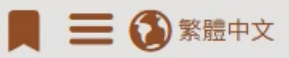

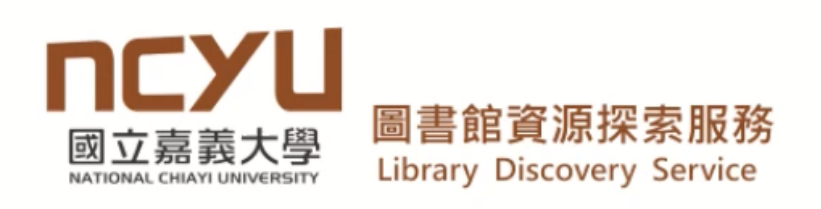

進階查詢 Q

【儲存查詢 查看儲存的查詢

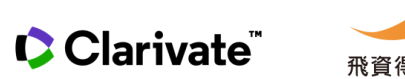

Τ

操作方式說明:

1. 查詢

2. 查詢結果/篩選條件

3. 使用電子全文

#### 4. 查看實體館藏

5. 記錄保存/輸出

6. 文獻引用/被引用

7. 文獻細分類-撤稿/通知/預印本....

8. 期刊/圖書章節瀏覽/查詢

9. 資料庫/電子期刊AZ瀏覽/查詢

10.書刊文獻館際互借/文獻傳遞...服務

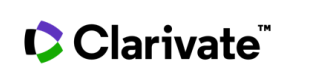

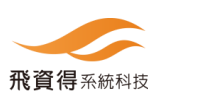

#### 4. 查看實體紙本館藏

| で こ で また で の 立 系 真大 で は お な が の た の な の また の で また の た の た の た の た の た の た の た の た の た                                                                                                    |                   |                        |                                                                                                    |                 |
|----------------------------------------------------------------------------------------------------|-------------------|------------------------|----------------------------------------------------------------------------------------------------|-----------------|
|                                                                                                    |                   |                        | □ 儲存查詢 查看儲存的查詢                                                                                                    |                 |
| ✓ Selected                                                                                                    | 清除全部              | <b>170 筆</b> 符合的言      |                                                                                                    | 排序依據 相關性 🗸      |
| 館藏目錄中的紙本圖書 ★<br>限定檢索範圍<br>□ 加入本館館藏之外的更多结果<br>□ 線 ⊢全文                                                                                                    | <                 | 1<br><b>2</b><br>伊快速音奏 | IoT開發最強雙引擎: Node-RED + App Inventor 2,用視覺化環境打造IoT物聯網裝置<br>by 陳會安<br>2023.初版<br>電子書 ● 線上全文                                                                                                    | □ 2 99 ≌ …      |
| <ul> <li>□ 「「「「」」」」</li> <li>□ 「「」」」</li> <li>□ 「」」</li> <li>□ 「」</li> <li>□ 「」</li> <li>□ 「」</li></ul> |                   | 2                      | Machine intelligence, big data analytics, and IoT in image processing: practical applications<br>Advances in intelligent and scientific computing, 2023                                                    | □ ~ 99 ॼ …      |
| 內容類型 🔨 🗋 書籍 / 電子書                                                                                                    | ↓ <i>≓</i><br>170 | ₽ 快速查看                 | The concepts of machine intelligence, big data analytics, and the Internet of Thin<br>書籍 ① 作在館内, Loan type: 圖書; 006.31 M149E 2023, 蘭澤館, 5樓西<br>完全書區<br>書評或瀏覽圖書章節 >                                         | 。藏即時狀態<br>表示在館內 |
| 出版時間<br>1<br>Year 3<br>Years 5<br>Years 1<br>Years 9<br>學科 へ                                                                                                    | l0<br>ears ✓      | 3<br>● 快速直看            | Big data, IoT, and machine learning: tools and applications<br>Internet of everything (IoE) : security and privacy paradigm, 2021, 1st ed.<br>書箱 ● 仍在館內, Loan type: 圖書; 005.7 B592G 2021, 蘭潭館, 5樓西文<br>圖書區 | □ & ?? ≌ …      |

#### 4. 查看實體館藏

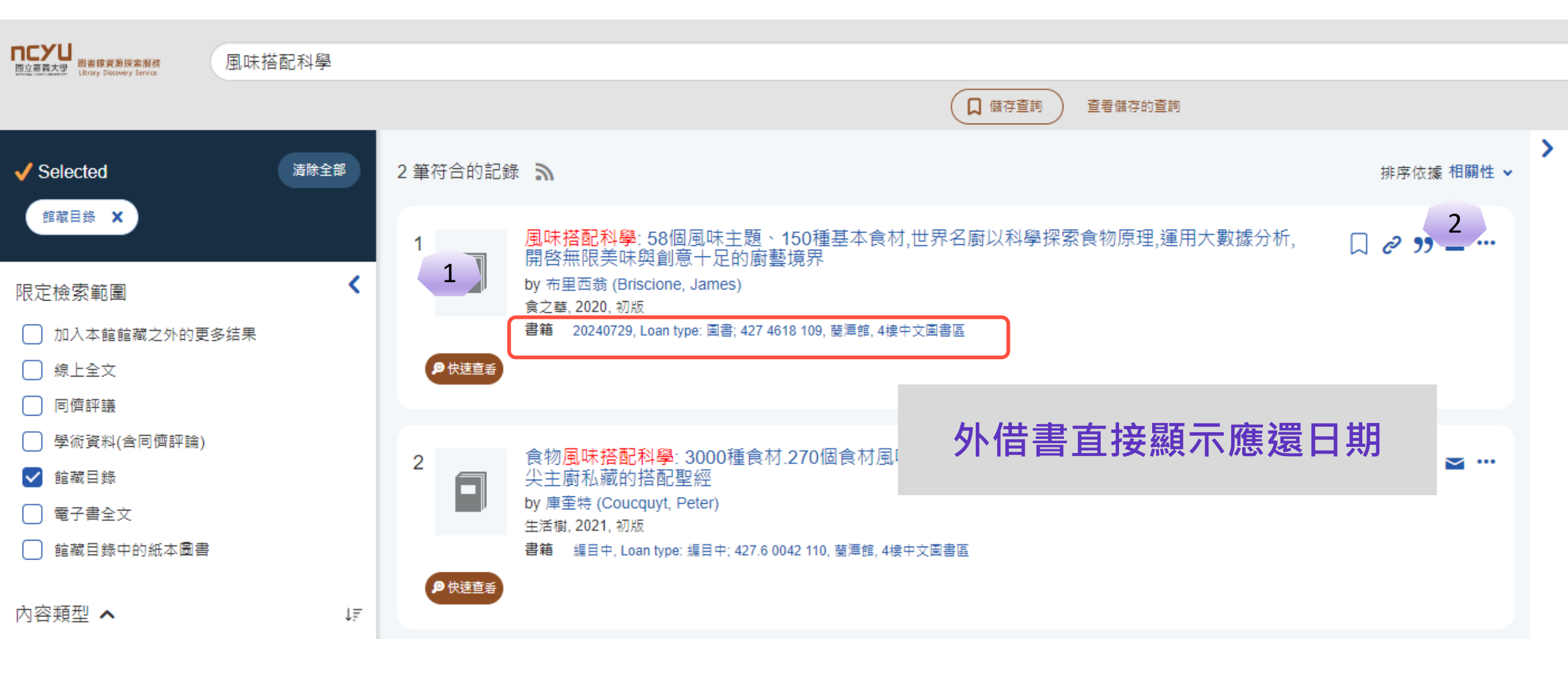

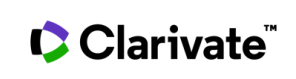

**飛資得**系統科技

#### 4. 查看實體館藏

| Year Years Years Y        | 'ears | ~         | 3       | Financial literacy and res      | ponsible <mark>finance</mark> in the FinTec | h era: capabilities and challenges | □ 2 ?? ≌ …  |
|---------------------------|-------|-----------|---------|---------------------------------|---------------------------------------------|------------------------------------|-------------|
| 學科 🔨                      |       | ↓₹        |         | 2022                            |                                             |                                    |             |
| Q 學科 Filter               |       |           |         | 書籍 ● 仍在館內, Loan type: 區<br>文圖書區 | ]書; 332.10285 F491A 2022, 新民館, 西            |                                    |             |
| ── 商學                     | 294   |           | ● 快速查看  |                                 |                                             |                                    |             |
| ── 經濟學                    | 266   |           |         |                                 |                                             |                                    |             |
| ─ 歴史與考古學                  | 147   |           | 4       | Insurance and risk manag        | gement                                      |                                    | □ & ?? ≤ …  |
| □ 教育學                     | 77    |           |         | Business economics, 2008        |                                             |                                    | 開放獲取 (OA) 3 |
| social sciences (general) | 54    |           | _       | 書籍 📃 PDF 🛛 🗕 縳                  | LL全文                                        |                                    | 19976 ( )   |
|                           |       |           |         | 書籍 ● 仍在館內, Loan type: 圖         | ]書; 368  59 2008 v.1, 新民館, 西文圖書             | All Locations                      |             |
| 資料庫 🗸                     |       |           | P (伏速宣着 | <u>E</u>                        |                                             |                                    |             |
|                           |       |           |         | Location                        | 索書號                                         | 取得方式                               |             |
| 主題詞 <b>ヘ</b>              |       | ↓₹        |         | 新民館, 西文圖書區                      | Loan type: 圖書; 368 I59 2008                 | v.1 ● 仍在館內                         |             |
| Q 主題詞 Filter              |       | $\supset$ |         | 新民館, 西文圖書區                      | Loan type: 圖書; 368 I59 2008 v               | v.2 ● 仍在館內                         |             |
| managerial economics      | 224   |           |         |                                 |                                             |                                    |             |
| ─ 經濟學                     | 187   |           |         |                                 |                                             |                                    |             |
| $\frown$ -                |       |           |         |                                 |                                             | 多卷冊顯示各冊制                           | 犬態          |

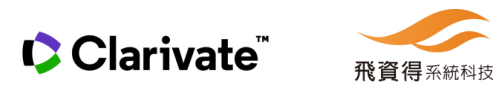

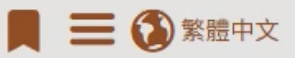

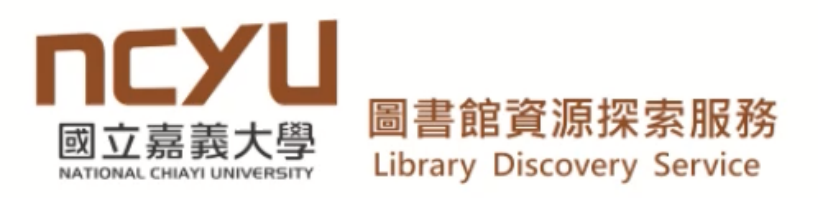

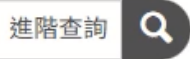

G 儲存查詢
 查看儲存的查詢
 查看儲存的查詢

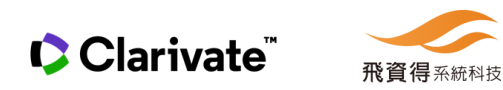

操作方式說明:

1. 查詢

2. 查詢結果/篩選條件

3. 使用電子全文

4. 查看實體館藏

5. 記錄保存/輸出

6. 文獻引用/被引用

7. 文獻細分類-撤稿/通知/預印本....

8. 期刊/圖書章節瀏覽/查詢

9. 資料庫/電子期刊AZ瀏覽/查詢

10.書刊文獻館際互借/文獻傳遞...服務

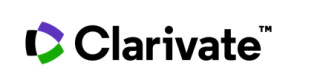

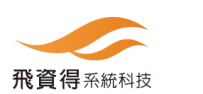

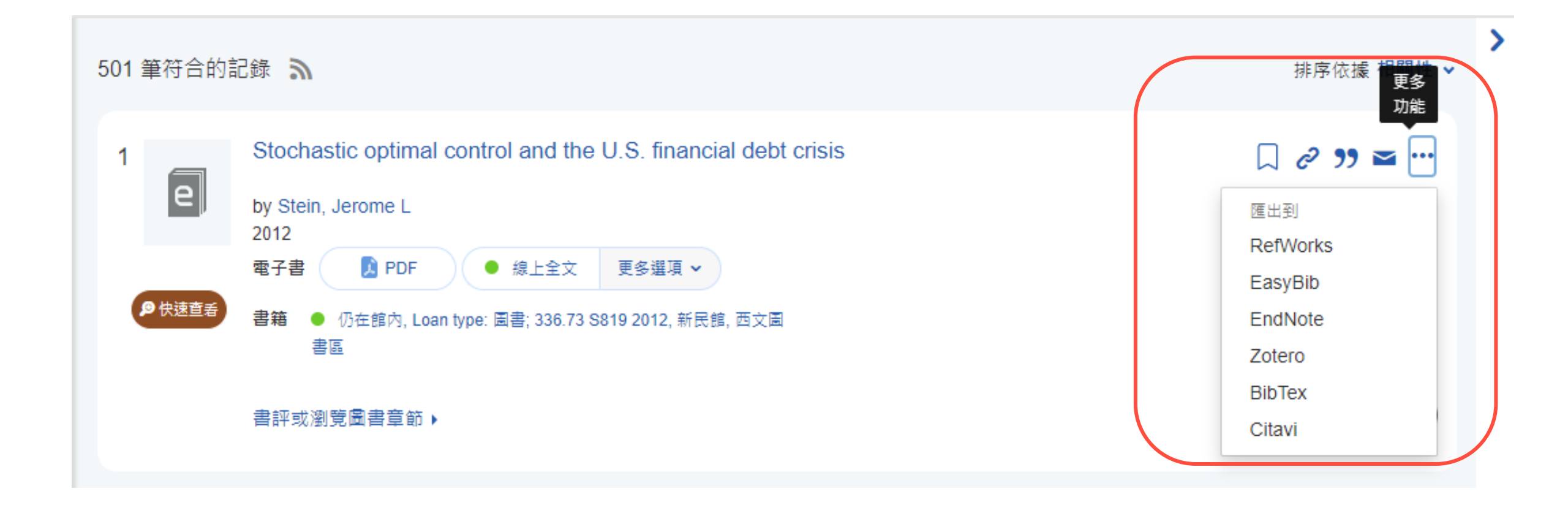

#### 依需求轉記錄到書目管理軟體

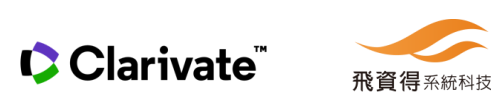

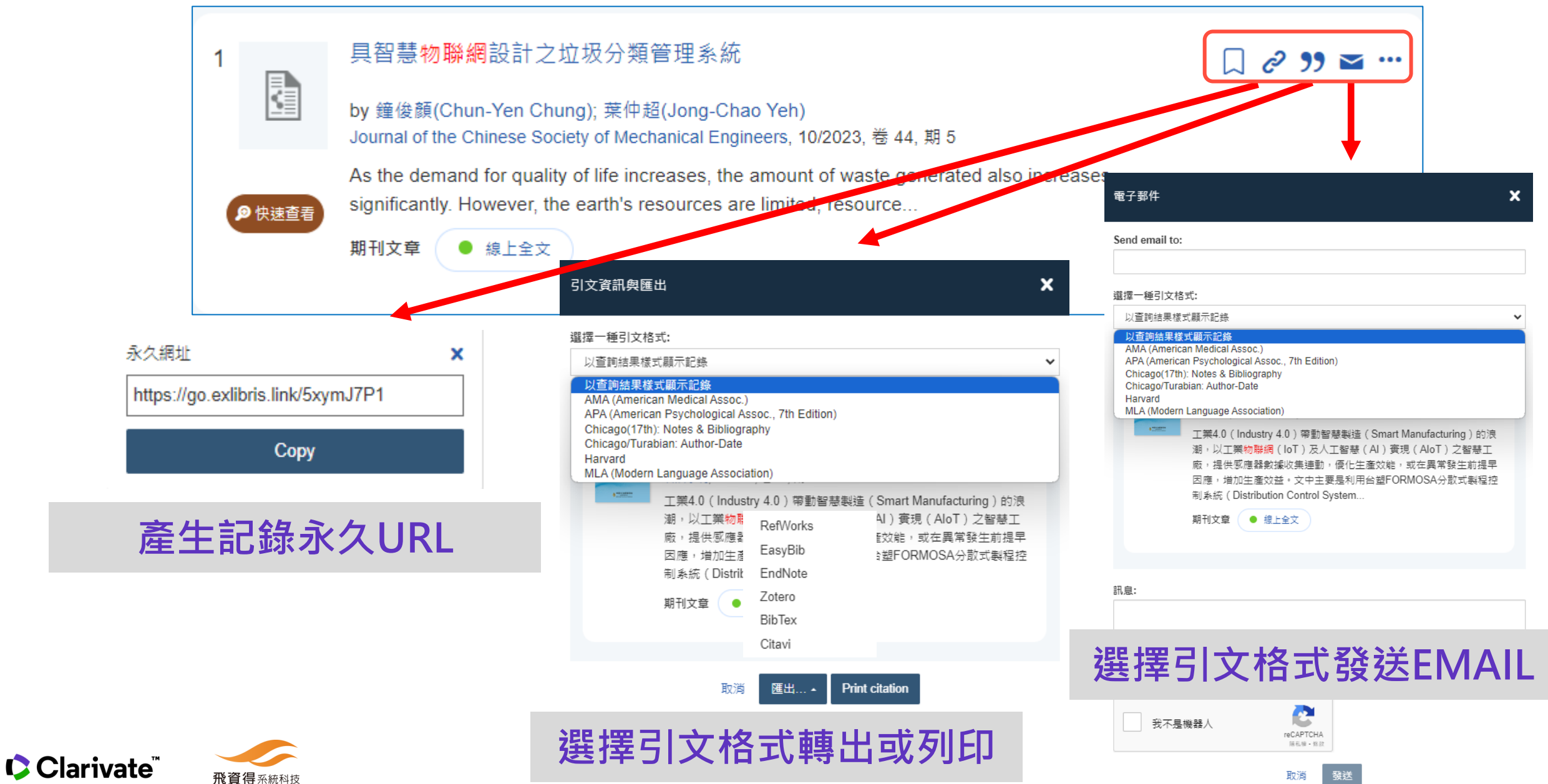

5. 記錄保存/輸出

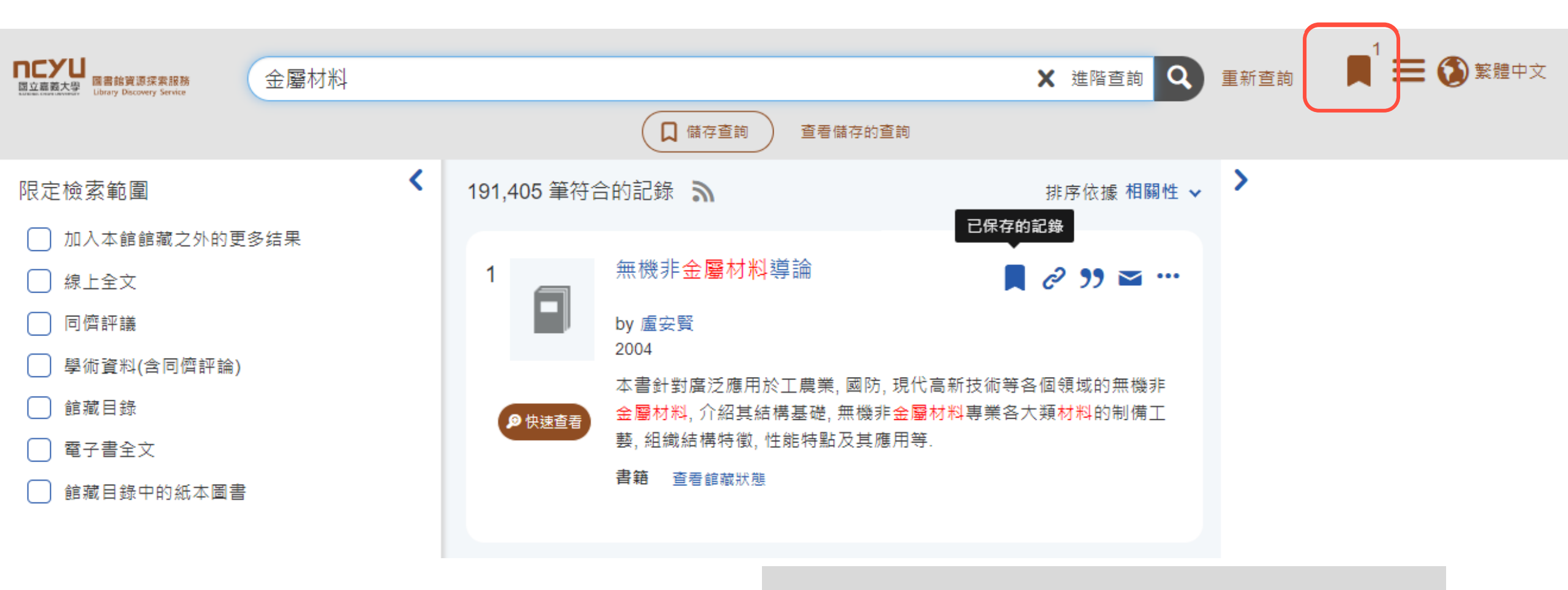

可選擇要保存的記錄在臨時文件夾

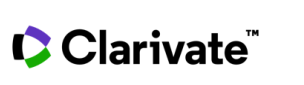

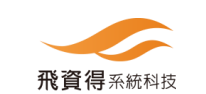

| ELIERATE     Example     Example | × 造階查詞 🗨 重新查詢 月 🏵 繁體中文                                                                                   |
|----------------------------------------------------------------------------------------------------|----------------------------------------------------------------------------------------------------|
| 3 已保存的記録<br>♥ 清除全部                                                                                                    | < 返回檢案結果<br>注目一個筋防立件本,當你難問後,已保方的記錄說抽法除。你可以應時該已保方的記錄應用、報送到商乙部件式到印史本。 >>>>>>>>>>>>>>>>>>>>>>>>>>>>>>>>>>>> |
|                                                                                                    | 222   回風時又中央・田志福岡皮・日水中的記録  時100月秋・25-5708  19日本中的記録注目 35255121 34日37144日水・<br>以查詢結果様式顯示記錄                |
|                                                                                                    | 無機非金屬材料導論<br>by 盧安賢<br>2004<br>本書針對廣泛應用於工農業, 國防, 現代高新技術等各個領域的無機非金屬材料, 介紹其結構基礎, 無機非金屬材料專業各大類材料的制備工要, 組織   |
|                                                                                                    | 結構特徴, 性能特點及其應用等.<br>書籍 查看館藏狀態                                                                            |
|                                                                                                    | 《 ● ● ● ● ● ● ● ● ● ● ● ● ● ● ● ● ● ● ●                                                                  |
|                                                                                                    | 銑床、傷送機)應適用之國家標準或國際標準」,並自108年8月1日生效。 期刊文章 ● 線上全文                                                          |
|                                                                                                    | ★ 2金與材料物理化學研究<br>by 張海軍<br>2006                                                                          |
|                                                                                                    | 臨時文件夾可以看到本次Session <sup>海窯與功能耐火树</sup>                                                                   |
|                                                                                                    | 「「」」「「「」」「「」」「」」「」」「」」」」」」」」                                                                             |

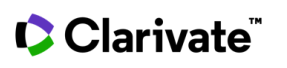

**飛資得**系統科技

Clarivate

**飛資得**系統科技

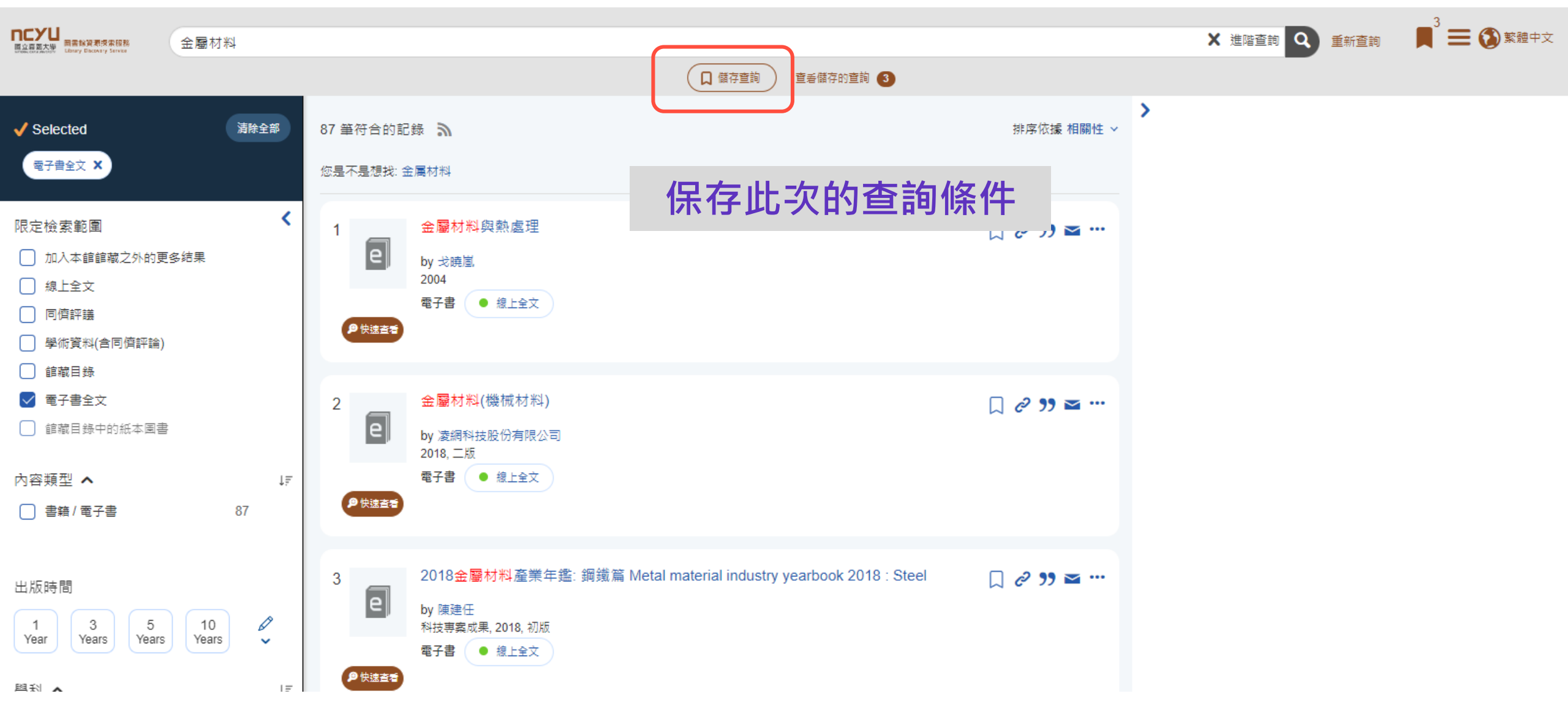

32

Clarivate

**飛資得**系統科技

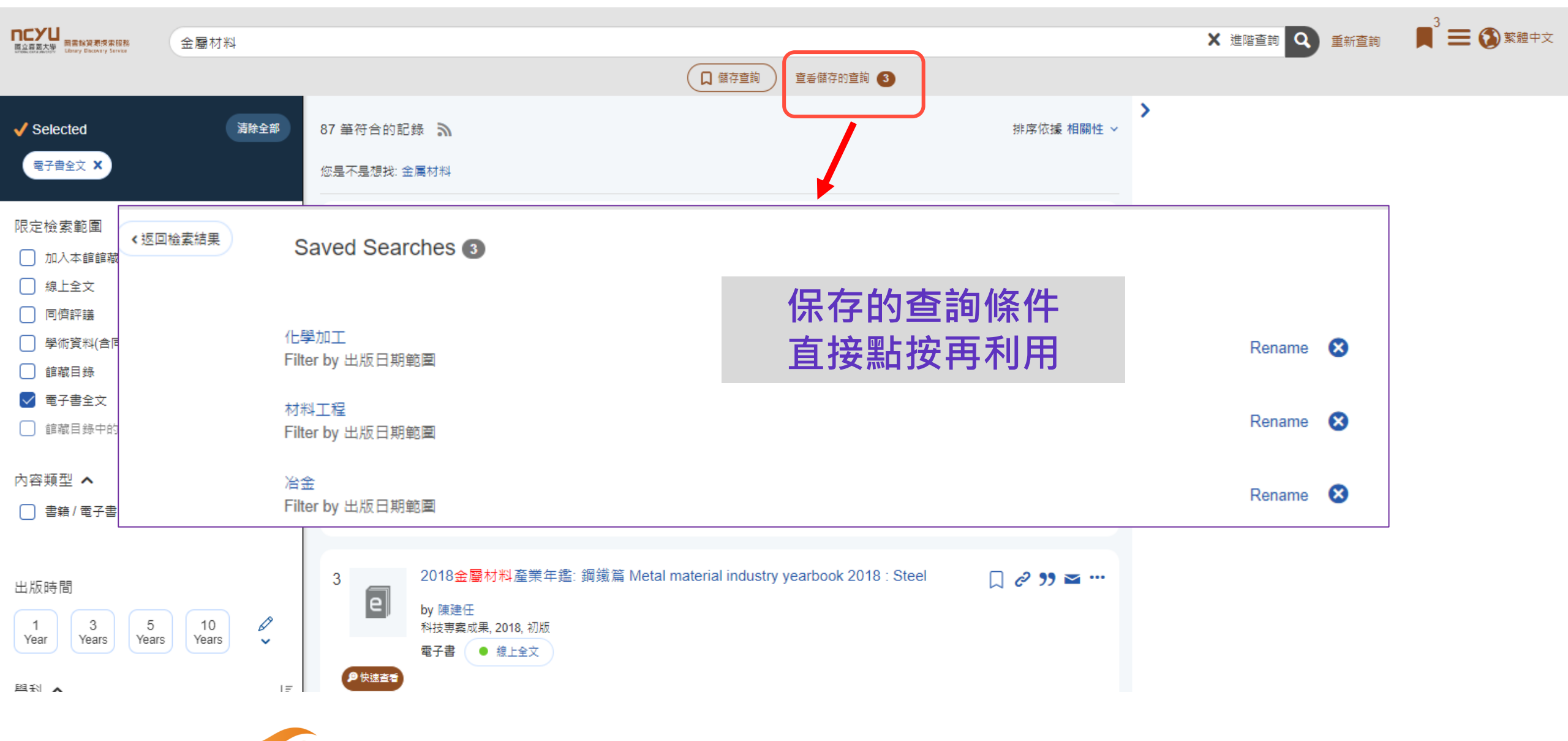

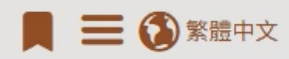

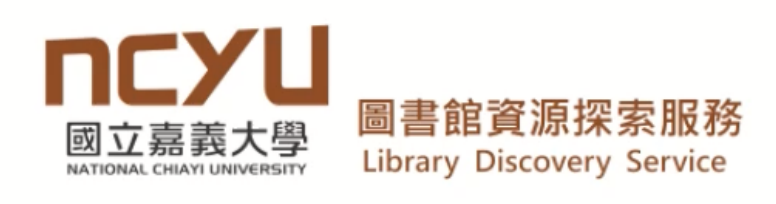

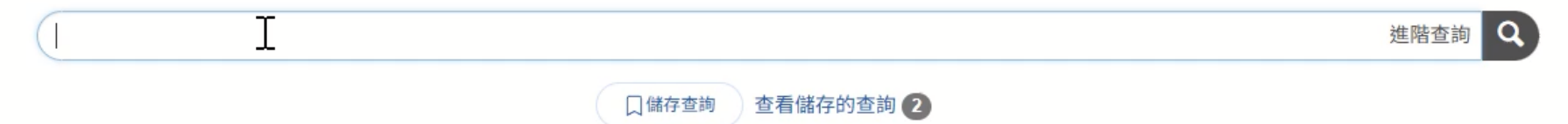

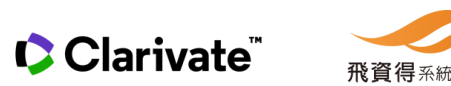

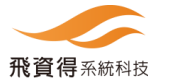

#### 操作方式說明:

1. 查詢

- 2. 查詢結果/篩選條件
- 3. 使用電子全文
- 4. 查看實體館藏
- 5. 記錄保存/輸出

#### 6. 文獻引用/被引用

- 7. 文獻細分類-撤稿/通知/預印本....
- 8. 期刊/圖書章節瀏覽/查詢
- 9. 資料庫/電子期刊AZ瀏覽/查詢
- 10.書刊文獻館際互借/文獻傳遞...服務

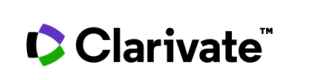

## 6. 文獻引用/被引用資訊

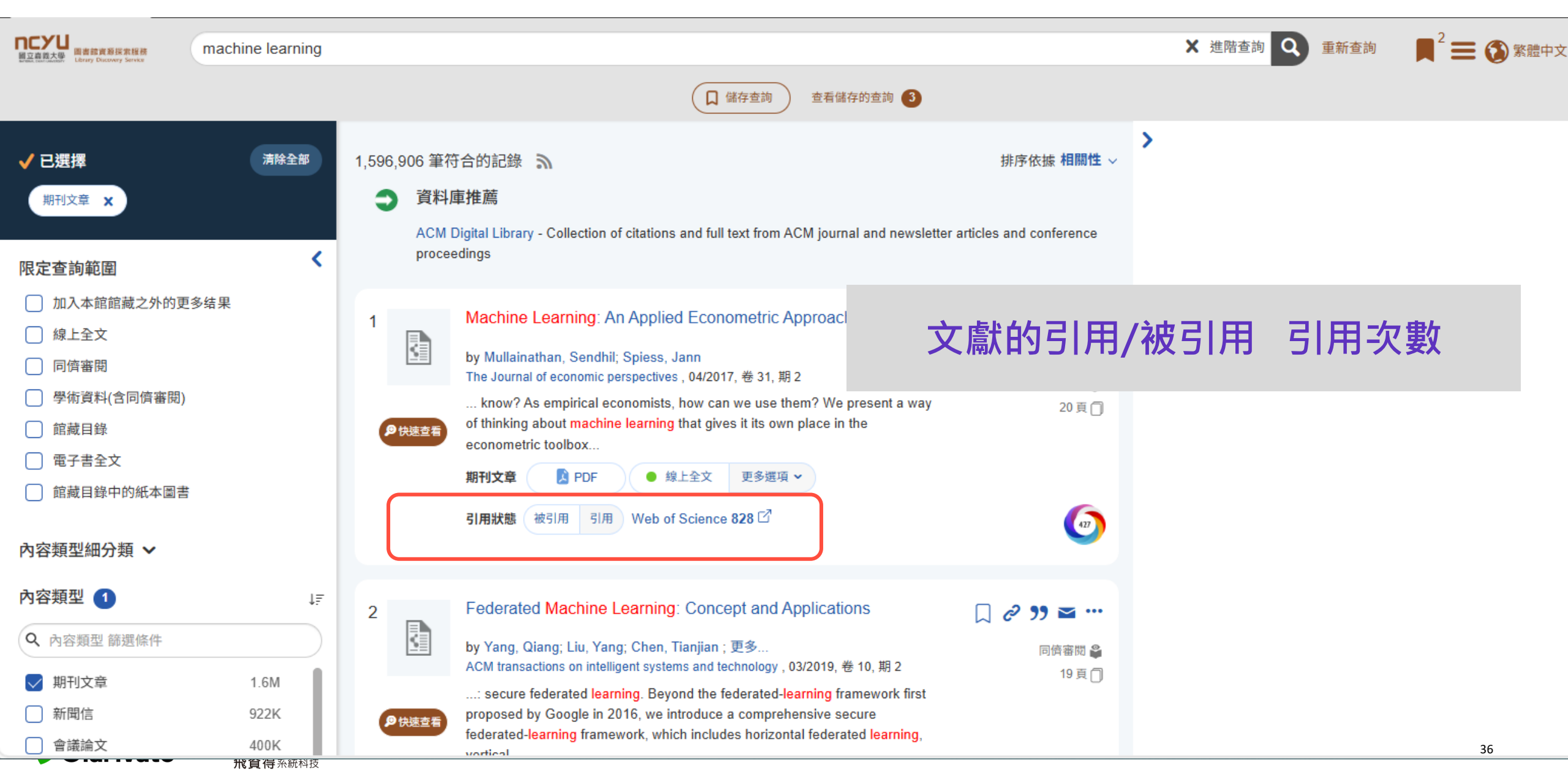
## 6.文獻被引用

Clarivate<sup>®</sup>

**飛資得**系統科技

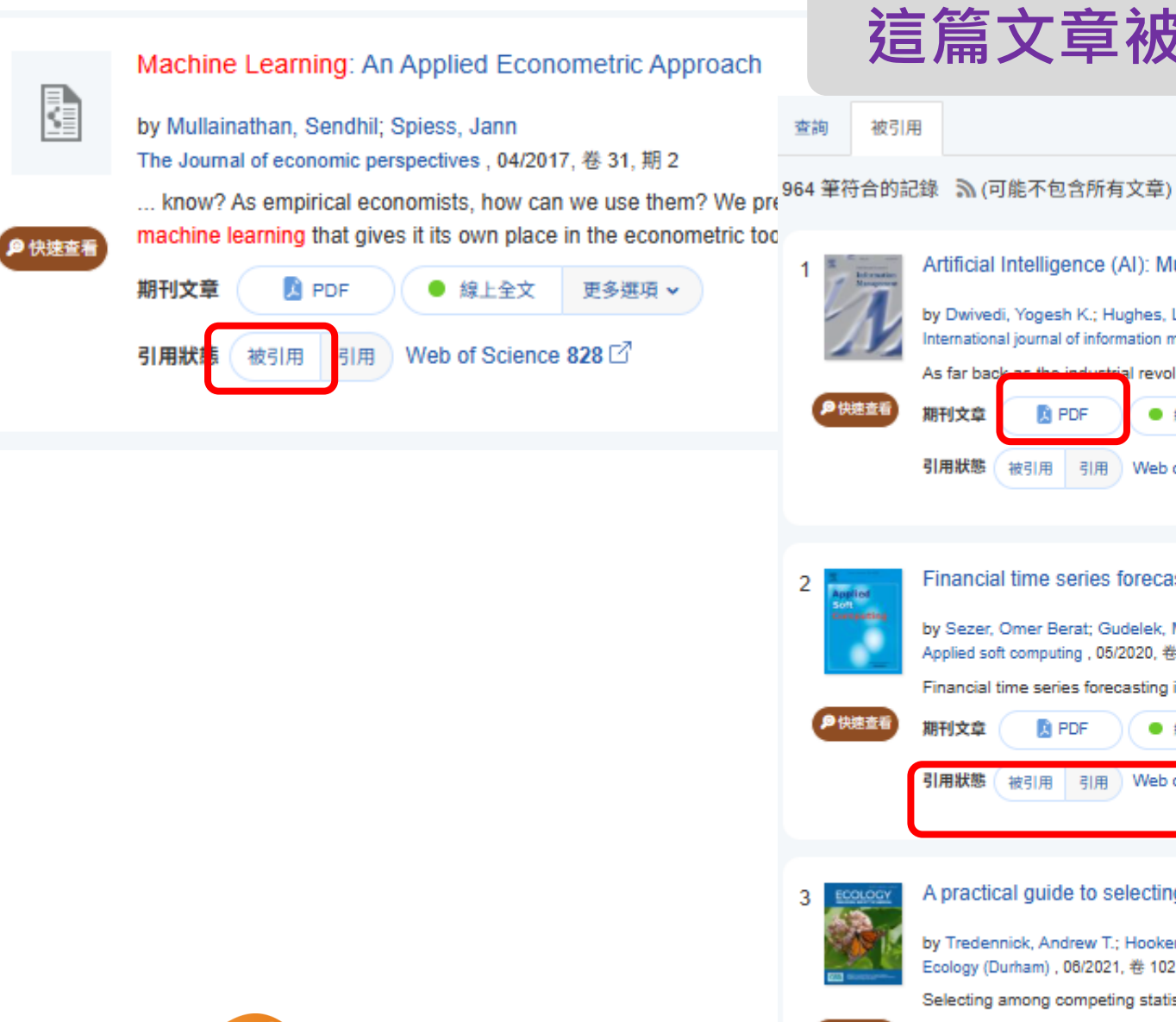

### 這篇文章被以下這些文章引用

被引用

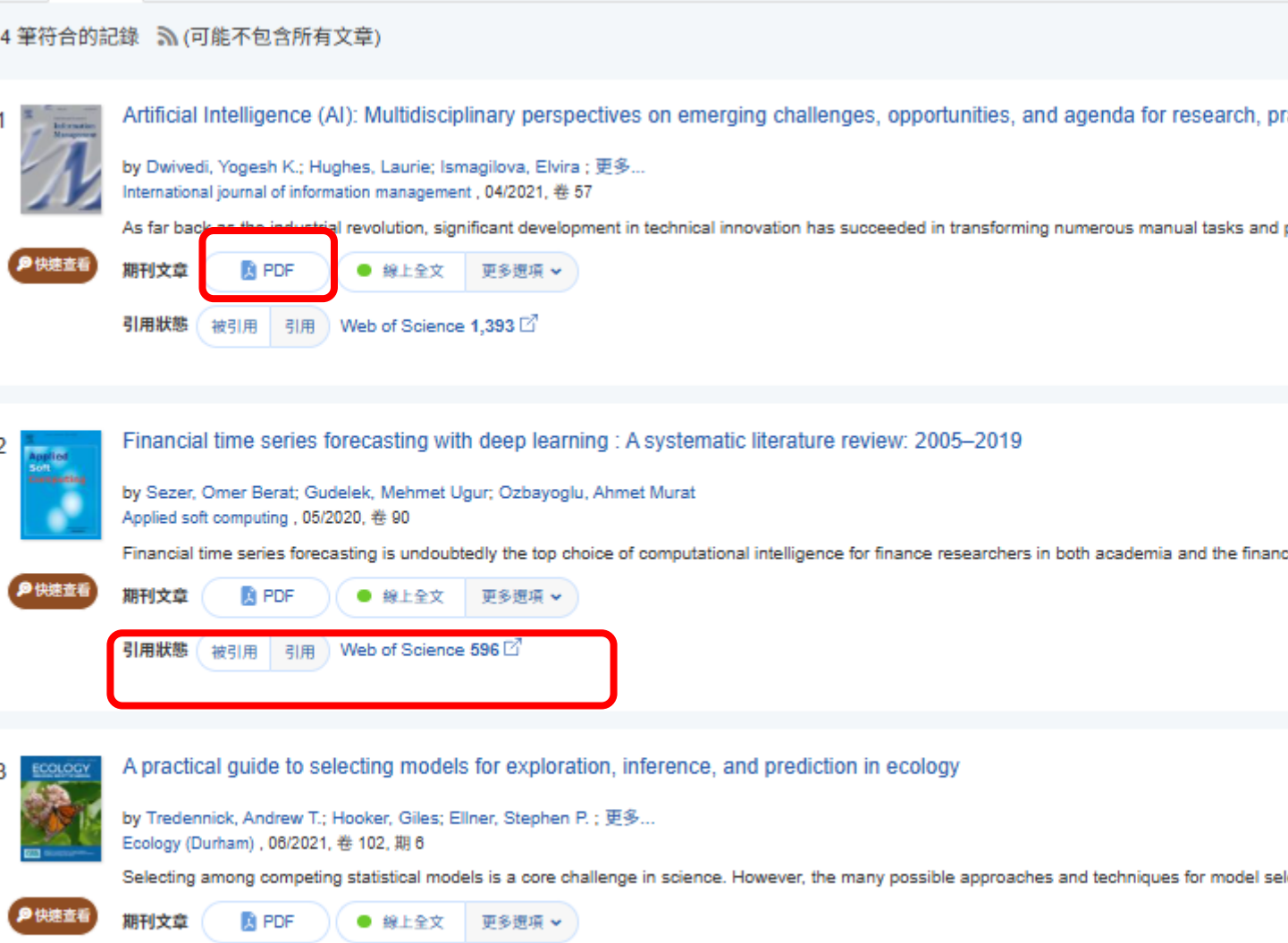

## 6. 文獻引用

| 1                        | Machine Learning: An Applied Econometric Approach<br>by Mullainathan, Sendhil; Spiess, Jann<br>The Journal of economic perspectives , 04/2017, 卷 31, 期 2 | 這篇文章引用了以下這些文章                                                                                                    |
|--------------------------|----------------------------------------------------------------------------------------------------|----------------------------------------------------------------------------------------------------|
| <b>9</b> 快速查看            | know? As empirical economists, how can we use them? We pre-<br>machine learning that gives it its own place in the econometric to                        | resent a way of thinking about 20頁 🗍                                                                                                    |
|                          | 期刊文章                                                                                                    | <ul> <li>■約</li> <li>50 筆符合的記錄 》(可能不包含所有文章)</li> </ul>                                                                                                    |
|                          |                                                                                                    | 1 PA<br>Planning of Heterogeneous Treatment Effects from Randomized Experiments, with Application to the Optimal<br>Planning of the Get-Out-the-Vote Campaign<br>by Imai, Kosuke; Strauss, Aaron<br>Political analysis, 01/2011, 卷 19, 期 1 |
|                          |                                                                                                    | Although a growing number of political scientists are conducting randomized experiments, many of them only report the average treatment effects and do not<br>期刊文章 PDF ● 線上全文<br>引用狀態 被引用 引用 Web of Science 68 D                           |
|                          |                                                                                                    | 2<br>Jackknife instrumental variables estimation<br>by Angrist, J. D.; Imbens, G. W.; Krueger, A. B.<br>Journal Applied Extended to Physiol, # 14, 期 1<br>期刊文1 ● 線上全文<br>引用狀態 引用                                                           |
| ¢ Clarivate <sup>™</sup> | <b>飛資得</b> 系統科技                                                                                                    | 3 Split-Sample Instrumental Variables Estimates of the Return to Schooling<br>by Joshua D. Angrist; Alan B. Krueger<br>Journal of Business & Economic Statistics , 04/1995, 巻 13, 期 2                                                      |

## 6.WOS引用服務

| 1 | Machine Learning: An Applied Econometric Approach<br>by Mullainathan, Sendhil; Spiess, Jann<br>The Journal of economic perspectives , 04/2017, 卷 31, 期 2<br>know? As empirical economists, how can we use them? We present a w<br>machine learning that gives it its own place in the econometric toolbox<br>期刊文章 PDF ● 線上全文 更多選項 ✓<br>引用狀態 被引用 引用 Web of Science 828 [2] | vay of t<br>CC<br>We | ↓ 2 37 ≥ …<br>同侪審閱 2<br>開放獲取 (OA) 3<br>20頁 ①<br>Clarivate<br>Web of Science <sup>™</sup>                                                                                            |                                                                                                    |  |  |  |  |
|---|----------------------------------------------------------------------------------------------------|----------------------|----------------------------------------------------------------------------------------------------|----------------------------------------------------------------------------------------------------|--|--|--|--|
|   |                                                                                                    | EX<br>MENU           | <ul> <li>You are a</li> <li>Citing Results: Citations of Citing Results: Citations of</li> <li>839 results cited:</li> <li>Citations of Machine Learning: An Applied Eco</li> </ul> | ccessing a free view of the Web of Science Learn More Machine Learning: An Applied Econometric Appr prometric Approach                                                                                                    |  |  |  |  |
|   |                                                                                                    |                      | Export Refine         Quick Filters                                                                                                    | Sort by:         Date: n         1       Chaotic dynamics in an overlapping generations model: Forecasting and regularization         Alexeeva, TA; Kuznetsov, NV; (); Zelinka, I         Jul 2025   CHAOS SOLITONS & FRACTALS 196         Irregular dynamics (especially chaotic) is often undesirable in economics because it presents challenges for predicting and controlling the behavior of economic agents. In this paper, we used an overlapping generations (OLG) model with a control function in the form of government spending as an example, to         Search my library catalogue       View full text |  |  |  |  |

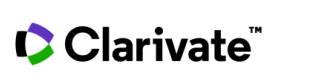

**飛資得**系統科技

# 6. 文獻Altmetricl社群引用計量

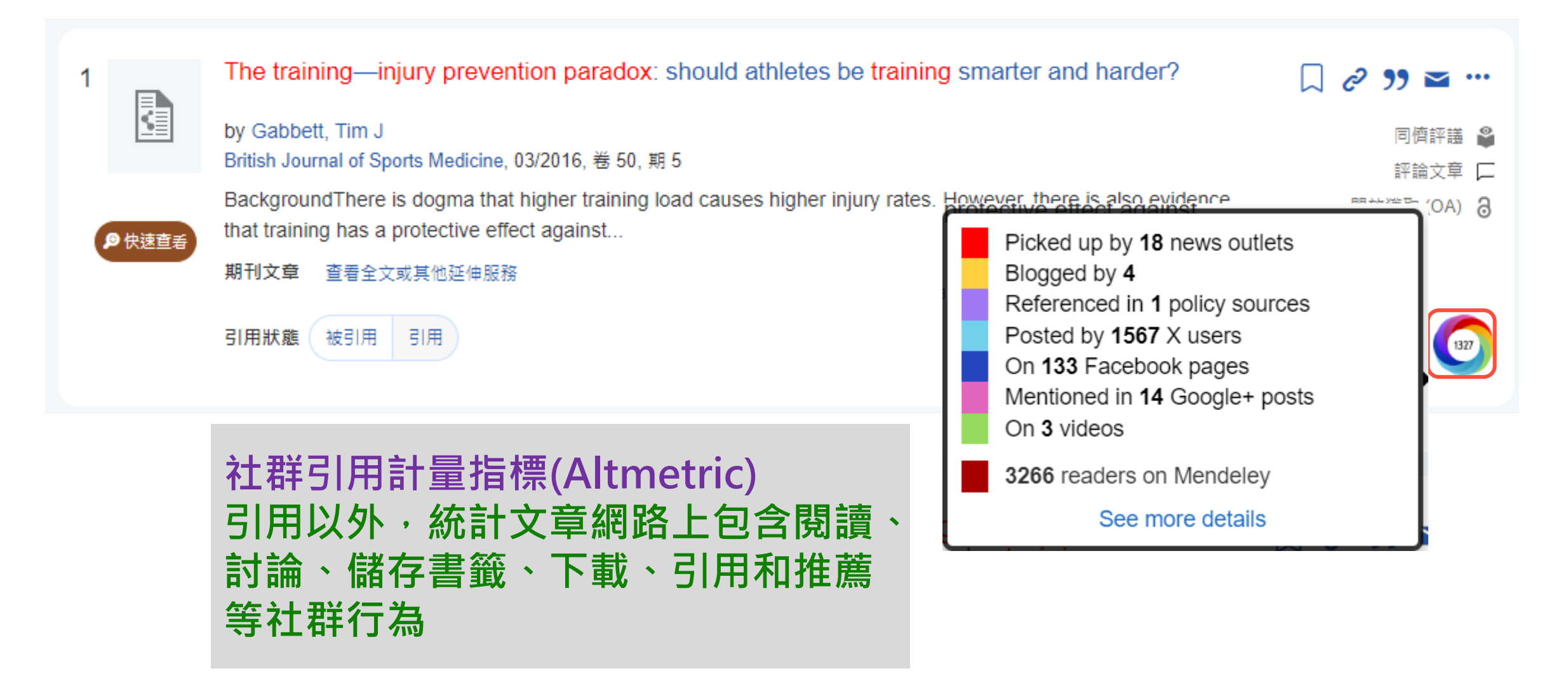

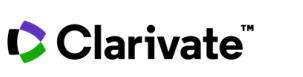

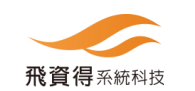

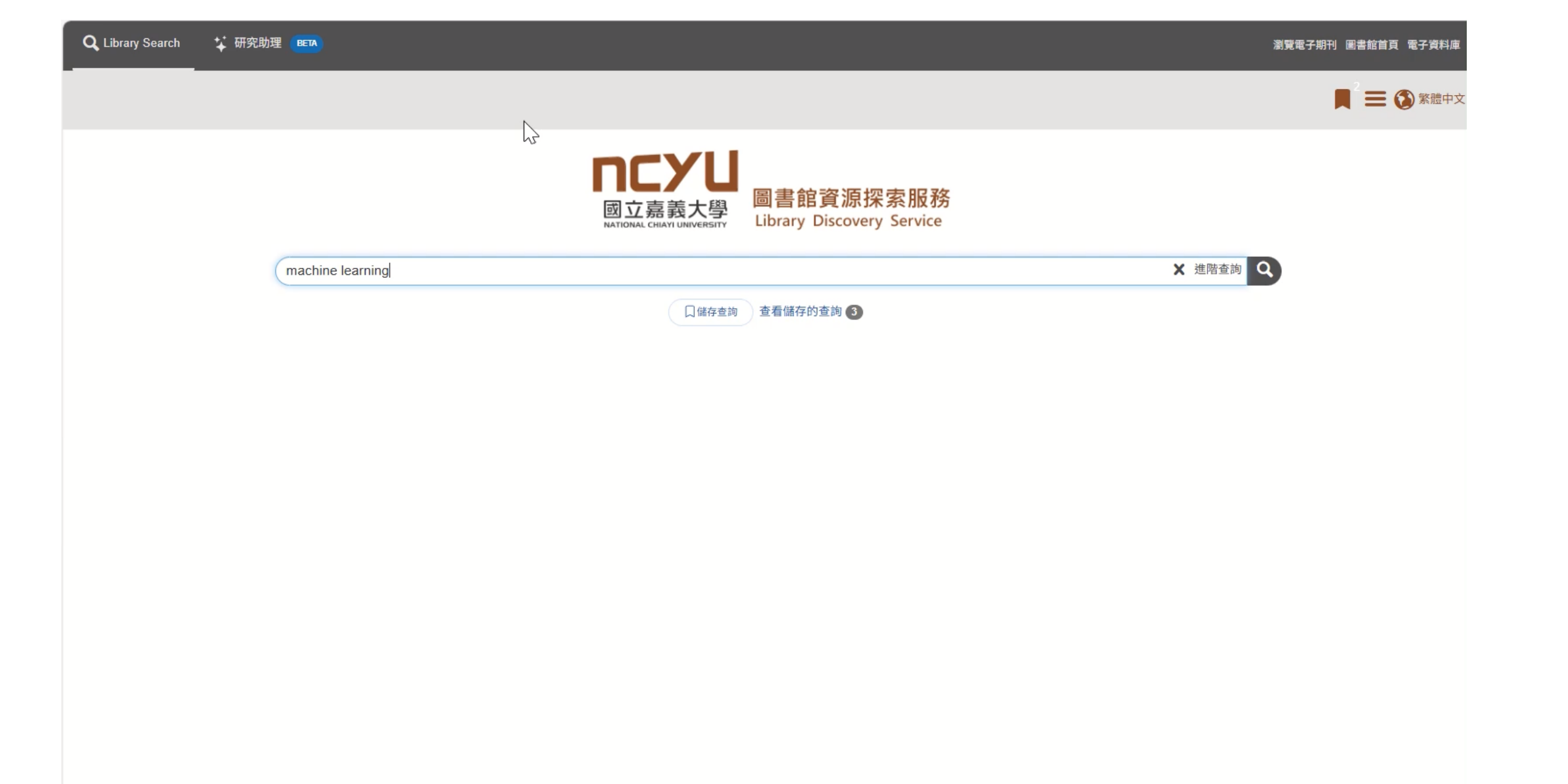

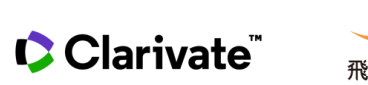

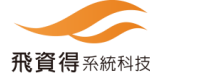

操作方式說明:

1. 查詢

2. 查詢結果/篩選條件
 3. 使用電子全文
 4. 查看實體館藏
 5. 記錄保存/輸出

### 6. 文獻引用/被引用

### 7. 文獻細分類-撤稿/通知/預印本....

#### 8. 期刊/圖書章節瀏覽/查詢

9. 資料庫/電子期刊AZ瀏覽/查詢

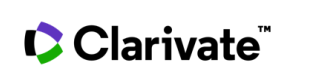

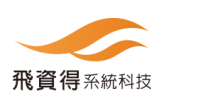

7. 文獻細分類-撤稿/勘誤通知/預印本....

### 什麼是撤稿的文獻?

## 撤稿是指一篇已發表的文章因嚴重科學或倫理問題 而被從期刊撤回的情況。

## 什麼是勘誤的文獻?

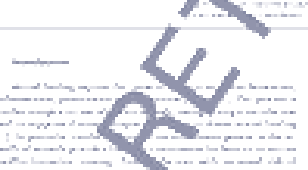

Kc/M

Conducts State and State of the same large

Smart Materials in Medicine

where proper provide a furthermore energies, modely the analysis from finitely given and many process considerant functions of a discovery products in a single consistent programm with the softward of the discovery of the product of the process of the discovery discovery discovery and the product of the process of the softward process on the softward process of the programm with the softward process of the softward process of the programm with the softward process of the softward process of the programm with the softward process of the softward process of the programm with the softward process of the softward process of t

已經發表的學術文獻,由於作者或出版者在初版或後續版本中發現了錯誤、誤印或其他需要更正的錯誤,而進行的修正和重新發行的版本

#### <u>Corrigendum</u>

Reference to the Tender notice uploaded dated 29 April. & May 04, 2020) Bot website and Kppra

website respectively ), the following amendment is hereby made:

The Heading of the Tender Notice shall be read as " purchase b installation of IT Equipments for establishment of Computer lab at the Department of Environmental and Computer lab at the University of Swat" indeed of "IT Equipment for establishment of Computer lab at the Demantment of Computer and Educations (Environmentation Sciences). 7. 文獻細分類-撤稿/勘誤通知/預印本....

撰寫學術文獻或論文時,如果誤引用撤稿的文獻.....

- •學術信譽受損
- •研究結果不可靠
- •對研究進行準確評估的困難

善用工具以便使用有品質的文獻 避免踩雷 !!重要!!

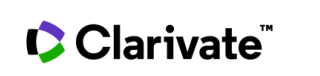

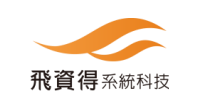

## 7. 文獻細分類-撤稿/通知/預印本....

| <b>同会変更大場</b><br>国会変更大場 国会部資表技術現務                                                                                                    | risk management                          |                |               |                                                                                                    |                                         | × 進階查詢 Q |
|----------------------------------------------------------------------------------------------------|------------------------------------------|----------------|---------------|----------------------------------------------------------------------------------------------------|-----------------------------------------|----------|
| Engli olugacioni Library Discovery Service                                                                                                    |                                          |                |               | 口 儲存宣詢 查考儲存的查詢                                                                                                    |                                         |          |
| ✓ Selected                                                                                                    | 0                                        | 清除全部           | 363,878 筆符者   | 合的記錄 🔊                                                                                                    | 排序依據 相關性 ~                              | >        |
| 同儕評議 X <del>彼撒錢的</del><br>期刊文章 X 1 year                                                                                                    | <del>出版品</del> × <del>波激頻通知</del> :<br>× | ×              | 1             | Research on related standards and <mark>risk management</mark> of <sup>"</sup> prepared foods"<br>by ZHANG Yu; CHEN Xiao; FAN Chunmei ; 更多<br>Zhongguo shipin weisheng zazhi, 10/2023, 卷 35, 期 10                 | □ 2 33 ➡ …<br>同儕評議 🔐                    |          |
| 限定檢索範圍<br>加入本館館藏之外的更<br>線上全文<br>「」<br>「」<br>「」<br>「」<br>「」<br>「」<br>「」<br>「」<br>「」<br>「                                                                                 | 多结果                                      | <              | ₽ 快速查看        | , analyzes potential food safety risk factors, and provides a basis for enhancing the management of food safety in the prepared foods industry<br>期刊文章 ● 線上全文                                                     | MUX SHAL (OA) O                         |          |
| <ul> <li>學術資料(含同儕評論)</li> <li> <ul> <li></li></ul></li></ul>                                                                                                    | 1                                        |                | 2             | Advance in occupational health risks and management of shift work<br>by Gao, M Y; Zhao, J J; Li, J Y ; 更多<br>Zhonghua laodong weisheng zhiyebing zazhi, 04/2024, 卷 42, 期 4                                        | □ 2 22 12 1 1 1 1 1 1 1 1 1 1 1 1 1 1 1 |          |
| 內容類型細分類 <b>2</b>                                                                                                    | 4.6萬<br><b>1</b> 01                      | ×<br>†≞        | <b>》</b> 快速查看 | The occupational health issues of shift workers has received increasing attention in the field of occupational health, and discussed in this article through literature review on the health risks<br>期刊文章 ● 線上全文 |                                         |          |
| <ul> <li> <del>波懲勞通知</del> <ul> <li>             附勘誤出版品         </li> </ul> </li> <li>             內容類型         <ul> <li>             1         </li> </ul> </li> </ul> | 82<br>10                                 | <b>×</b><br>↓₹ | 3             | 可以正確篩選 並 <mark>排除</mark> 撤稿等問題<br>以免錯誤引用                                                                                                    | 文獻                                      |          |
| Q 内容類型 Filter                                                                                                    | 20                                       |                | <b>》</b> 快速查看 | ■ 2010月20日、10日の1、20日、10日、20日、10日、20日、10日、20日、10日、20日、10日、20日、10日、20日、10日、20日、10日、20日、10日、20日、20日、20日、20日、20日、20日、20日、20日、20日、2                                                                                    |                                         |          |

7. 文獻細分類-撤稿/勘誤通知/預印本....

## 什麼是預印本?

指尚未經同行評審程序審核的學術文章版本,通常由 研究人員在提交至正式期刊前先行公開發佈。

## 優點:

加速研究進展、提供即時反饋、擴展學術交流的範圍 缺點: 可你在在任時期時至後後一個的時代的第一次的意志化日的

可能存在的質量控制問題和尚未經過詳細審核的風險

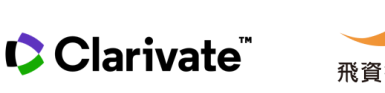

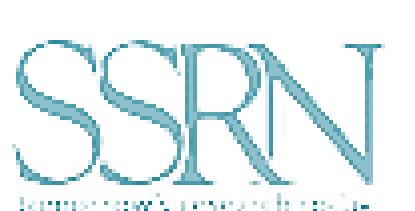

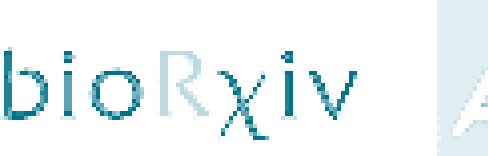

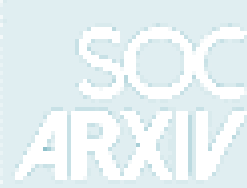

## 7. 文獻細分類-撤稿/通知/預印本....

| <b>ロビンU</b><br>開会社資表技会報約<br>したので日本のようなのか                                                                   | risk management         |            |                                                                                                    |                                                                                               |                                                   | ★ 進階 | 渣詢 Q 重新查詢 |
|----------------------------------------------------------------------------------------------------|-------------------------|------------|----------------------------------------------------------------------------------------------------|-----------------------------------------------------------------------------------------------|---------------------------------------------------|------|-----------|
|                                                                                                    |                         |            |                                                                                                    | □ 儲存宣詞 查考儲存的查詢                                                                                |                                                   |      |           |
| ✓ Selected<br>預印本 × 期刊文<br>1 year ×<br>限定檢索範圍                                                              | 演除全部       章 ×          | 989 筆符合的詞  | 記錄 為<br>Evolving AI Risk Management: A Maturity Model based on the N<br>by Dotan, Ravit; Billi-Hamelin, Borhane; Madhavan, Ravi; 更多<br>, 02/2024<br>At worst, it is ineffective and can risk serving as a misleading veneer of tru                                                                                         | IST AI Risk Management Framework<br>stworthy processes, providing an appearance of legitimacy | 排序依據相關性 ∽   「 「 、 、 、 、 、 、 、 、 、 、 、 、 、 、 、 、 、 |      |           |
| <ul> <li>加入本館館藏之外的更</li> <li>線上全文</li> <li>同儕評議</li> <li>學術資料(含同儕評論)</li> </ul>                            | 多结果                     | 》快速查看      | 期刊文章 ● 線上全文                                                                                                    |                                                                                               |                                                   |      |           |
| <ul> <li>館藏目錄</li> <li>電子書全文</li> <li>館藏目錄中的紙本圖書</li> <li>內容類型細分類 (1)</li> <li>Q、內容類型細分類 Filter</li> </ul> | ÷<br>₹                  | 2<br>●快速查看 | Project Risk Management from the bottom-up: Activity Risk Inde:<br>by Acebes, Fernando; Pajares, Javier; Gonzalez-Varona, Jose M; 更多<br>, 05/2024<br>Cent Eur J Oper Res 29, 1375-1396 (2021) Project managers need to manage<br>know how changes in activity durations influence project duration and risk<br>期刊文章 ● 線上全文 | x<br>ge <mark>risks</mark> throughout the project lifecycle and, thus, need to                | □ 2 33 ➡ ····<br>預印本 ☑<br>関放選取 (OA)               |      |           |
| <ul> <li>□ 經論文章</li> <li>▼ 預印本</li> <li>□ 被撤銷出版品</li> <li>□ 被撤銷通知</li> </ul>                               | 47亩<br>989<br>102<br>82 | 3          | Towards Principled Risk Scores for Space Cyber Risk Managem<br>by Ear, Ekzhin; Bailey, Brandon; Xu, Shouhuai<br>, 02/2024                                                                                                    | ent                                                                                           | □ & ?? ≤ …                                        |      |           |
| <ul> <li>▶ 附勘誤出版品</li> <li>內容類型 1</li> <li>▼ 期刊文章</li> </ul>                                               | 10<br>↓ <i>≓</i><br>989 | ₽ 快速查看     | ·<br>To help space cybersecurity practitioners better manage cyber ris<br>(NRS<br>期刊文章 ● 線上全文                                                                                                    | 可以篩選<br>以了解領域研                                                                                | 預印本<br>究前緣方向                                      | 句    |           |
| ■ mux ∓ ■ 論文(Paper)                                                                                        | 1                       |            |                                                                                                    |                                                                                               |                                                   |      | 47        |

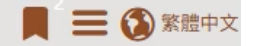

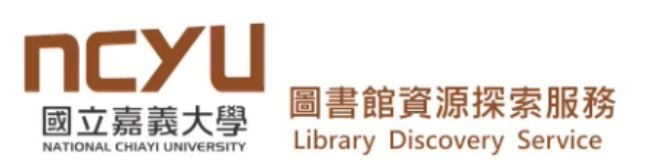

MACHINE LEARNING

× 進階查詢 Q 🔓

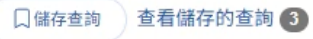

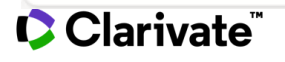

操作方式說明:

1. 查詢

- 2. 查詢結果/篩選條件
- 3. 使用電子全文
- 4. 查看實體館藏
- 5. 記錄保存/輸出

- 6. 文獻引用/被引用
- 7. 文獻細分類-撤稿/通知/預印本....

### 8. 期刊/圖書章節瀏覽/查詢

資料庫/電子期刊AZ瀏覽/查詢
 10.書刊文獻館際互借/文獻傳遞...服務

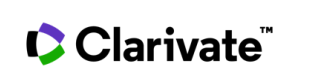

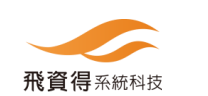

## 8. 期刊/圖書章節瀏覽/查詢

| 国会報算表演奏報報報<br>Library Deckery Service | 在期刊中查找? The Jo | urnal of nursing education  X 清除                                                                                                    |                                              |
|---------------------------------------|----------------|----------------------------------------------------------------------------------------------------|----------------------------------------------|
|                                       |                | 口 儲存直詢 查考儲存的查詢                                                                                                    |                                              |
|                                       |                |                                                                                                    |                                              |
| 🗌 館藏目錄中的紙本圖書                          | <b>a</b>       |                                                                                                    |                                              |
| 內容類型細分類 🖌                             |                | <sup>2</sup> WWW The impact<br>by Magnussen<br>The Journal of The Journal of The | <ul> <li>♂ ?? 		 …</li> <li>□值評議 </li> </ul> |
| 內容類型 🔨                                | ↓ <del>,</del> | Problem-based rearning (FDC) uses patients, problems to develop students, problem-solving and clinical skills, inquiry-based rearning                                                                                                    |                                              |
| □ 期刊文章                                | 1989           | P 快速查看     (IBL) was developed as a     (IBL) was developed as a     (IBL) was                                                                                                    |                                              |
|                                       | 2              | 期刊文章 ● 線上全文                                                                                                    |                                              |
|                                       | 1              |                                                                                                    |                                              |
| נומא נפר זיומא 🕞                      | '              |                                                                                                    |                                              |
|                                       |                |                                                                                                    |                                              |
| 出版時間                                  |                | a general Culture and genetics: critical aspects within pursing education                                                                                                    |                                              |
|                                       |                | EXCATION                                                                                                    | ע מי אי ייי ייי                              |
| 1 3 5<br>Year Years Years             | rs Years 🗸     | by Warren, Barbara Jones; Alley, Sarah                                                                                                    | 同儕評議 🗳                                       |
|                                       |                | The sace study was calleboratively developed by a faculty member (PLLVD) who is also an advanced practice psychiatric mental health                                                                                                    |                                              |
| 學科 🔨                                  | ↓≓             | nurse, and a psychiatric                                                                                                    |                                              |
|                                       |                |                                                                                                    |                                              |
| Q 學科 Filter                           | ]              |                                                                                                    |                                              |
| 📄 護理學                                 | 1992           | 引用狀態 被引用 引用                                                                                                    |                                              |
| □ 教育學                                 | 413            |                                                                                                    |                                              |
| □ 公共衛生學                               | 84             | A summer Integrating diversity                                                                                                    |                                              |
| □ 哲學                                  | 18             | EXACTION EXACTION                                                                                                    | ₩ 67 77 🖬 …                                  |
|                                       | 17             | by Bellack, Janis P<br>The Journal of nursing education, 09/2009 黄 48 距 9                                                                                                    | 同儕評議 🗳                                       |
| 0 =-                                  |                | The upward trend in minority enrollments is especially noteworthy in master's and research-focused doctoral programs, which increased                                                                                                    |                                              |
|                                       |                | 36.4% and 93% during the                                                                                                    |                                              |
| 資料庫 🖌                                 |                | 期刊文章 ● 線上全文                                                                                                    |                                              |
|                                       |                |                                                                                                    |                                              |
| 主題詞 🔨                                 | ţ≓             | 引用狀態 被引用                                                                                                    |                                              |

| חרצוו                                                      | 在期刊中查找? The J | burnal of nursing education X 清除                                                                                                    |                                    |
|------------------------------------------------------------|---------------|----------------------------------------------------------------------------------------------------|------------------------------------|
| 國立嘉國大場<br>Brown colorate to 10<br>Ubrary Discovery Service | clinical      |                                                                                                    |                                    |
|                                                            |               |                                                                                                    |                                    |
|                                                            |               | t lournal of pursing of                                                                                                    | lucation 注                         |
| 限定檢索範圍                                                     | <             | 866 筆符合的記錄 》 1王JOUINAI OI NUISING EC                                                                                                | iucation <sup>1</sup> <sup>2</sup> |
| 🗌 加入本館館藏之外的                                                | 的更多结果         | 本刊中·查找有clinica                                                                                                    | al的文獻                              |
| 🗌 線上全文                                                     |               | 1 Maintaining Clinical Continuity Through                                                                                           | ₩ 6 77 ₩                           |
| □ 同儕評議                                                     |               | The Journal of nursing education                                                                                                    | 同儕評議 🔮                             |
| □ 學術資料(含同儕評論)                                              | 論)            | 期刊文章 DF 急上全文                                                                                                    | 關放獲取 (OA) 👌                        |
| □ 館藏目錄                                                     |               | ● 快速查看 引用狀態 被引用                                                                                                    |                                    |
| □ 電子書全文                                                    |               |                                                                                                    | •                                  |
| 🗌 館藏目錄中的紙本圖                                                | 書             |                                                                                                    |                                    |
|                                                            |               | 2 Introduction of the Purcell Clinical Reasoning Tool in a Medical–Surgical Clinical Setting                                        | 🖉 🤧 🖬 …                            |
| 內容類型細分類 🗸                                                  |               | The Journal of nursing education                                                                                                    | 同儕評議 🔮                             |
| 內容類型 🔨                                                     | Ţ≞            | 期刊文章 DF 急上全文                                                                                                    | 開放獲取 (OA) 👌                        |
| □ 期刊文章                                                     | 865           | 多快速查看                                                                                                    |                                    |
|                                                            | 1             |                                                                                                    |                                    |
|                                                            |               |                                                                                                    |                                    |
|                                                            |               | 3 Clinical judgment development: using simulation to create an assessment rubric                                                    | □ 🖉 ?? ॼ …                         |
| 出版時間                                                       |               | by Lasater, Kathie                                                                                                    | 同儕評議 🗳                             |
|                                                            | 5 10 🖉        | Clinical judgment is a skill every nurse needs, but nurse educators sometimes struggle with how to present it to students and ass   | ess                                |
| Year Years Yea                                             | ars Years V   |                                                                                                    |                                    |
| 學科 🔨                                                       | Ţ≞            |                                                                                                    |                                    |
|                                                            |               | 引用狀態を被引用                                                                                                    |                                    |
| Q 學科 Filter                                                | )             |                                                                                                    |                                    |
| 📄 護理學                                                      | 866           | Thinking like a purse: a research-based model of clinical judgment in pursing                                                       |                                    |
| □ 教育學                                                      | 231           |                                                                                                    | \. ♂ )) ≌                          |
| □ 公共衛生學                                                    | 41            | by Tanner, Christine A<br>Journal of Nursing Education, 06/2006, 卷 45, 期 6                                                          | 同儕評議 🗳                             |
| □ 醫學                                                       | 13            | This article reviews the growing body of research on clinical judgment in nursing and presents an alternative model of clinical jud | gment                              |

51

## 8. 期刊/圖書章節瀏覽/查詢

| 回会要要大場<br>国会報報告報告報告報報告報報告報報告報報報報告報報報報報報報報報報報報報報報報 | big data business i | intelligence   |                                                                                                    |            | × 進                                                                     | 踏查詢 Q 重新查詢                                  | 📕 3 🗮 🔕 繁體中文      |
|---------------------------------------------------|---------------------|----------------|----------------------------------------------------------------------------------------------------|------------|-------------------------------------------------------------------------|---------------------------------------------|-------------------|
|                                                   |                     |                | □ 儲存查詢 重考儲存的查詢                                                                                                    |            |                                                                         |                                             |                   |
|                                                   |                     |                |                                                                                                    |            | 書評或瀏覽圖書章節                                                               |                                             | ×                 |
| 資料庫 🖌                                             |                     | 9 快速查看         |                                                                                                    | (          | Chapters                                                                |                                             |                   |
| 主題詞 🔨                                             | ţ                   | 5              | Business intelligence strategy and big data analytics: a general management perspective                                   | □ 2 99 ∞ … | Business Intellig<br>and Cognitive Business State                       | ence in the Era of Big Data<br>usiness      | □ & ୨୨ ≌ …        |
| Q 主題詞 Filter                                      |                     | e e            |                                                                                                    |            | Business Intelligence                                                   | Strategy and Big Data Analytics,            |                   |
| artificial intelligence                           | 983                 |                | 2016                                                                                                    |            | 2016<br>書籍章節 查看全文:                                                      | 或其他延伸服務                                     |                   |
| computers                                         | 785                 |                | 電子書 ● 線上全文                                                                                                    |            |                                                                         |                                             |                   |
| 🗌 電腦科學                                            | 727                 | が快速置者          | 書評或瀏覽圖書章節,                                                                                                    |            |                                                                         |                                             |                   |
| data processing                                   | 719                 |                |                                                                                                    |            | General Manage                                                          | ament Perspectives on                       |                   |
| <ul> <li>big data</li> <li>語言 ✔</li> </ul>        | 668                 | 6<br>e         | Actionable intelligence: a guide to delivering business results with big data fast!<br>by Carter, Keith B<br>2014, 1st ed | □ & ୨୨ ≌ … | Technical Topics<br>by Williams, Steve<br>Business Intelligence<br>2016 | Strategy and Big Data Analytics,            | , <i>~ 77</i> ≌ … |
|                                                   |                     |                | 電子書 ● 線上全文                                                                                                    |            | 書籍章節 · 查考全文:                                                            | 成其他延伸服務                                     |                   |
| 類別 ✔                                              |                     | <b>》</b> 快速查看  | 書評或瀏覽圖書章節,                                                                                                    | 0          |                                                                         |                                             |                   |
| 區域 🗸                                              |                     |                |                                                                                                    |            | The Personal Fa                                                         | ace of Business Intelligence                | - 🗆 🖉 99 🕿        |
| 時間段 🗸                                             |                     | 7              | Busir     且接瀏覽這本書的答草節資料       by Sp<br>Lecture     類似目次                                                                   | □ & ୨୨ ॼ … | by Williams, Steve<br>Business Intelligence<br>2016<br>書箱草節 查看全文:       | Strategy and Big Data Analytics,<br>或其他延伸服務 |                   |
|                                                   |                     | ●快速查看          | 電子書 ● 線上全文                                                                                                    |            | Leveraging BI for                                                       | r Performance                               | □ @ ?? ≤ …        |
|                                                   |                     | 8<br>e         | Utilizing big data paradigms for business intelligence<br>2018                                                            | □ & ୨୨ ≌ … | Decision Suppor<br>by Williams, Steve<br>Business Intelligence<br>2016  | t<br>Strategy and Big Data Analytics,       | •                 |
| 🗘 Clariv                                          | ate 🔬 🕺             | <b>資得</b> 系統科技 |                                                                                                    |            |                                                                         |                                             |                   |

X 進階查詢 Q

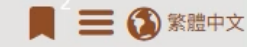

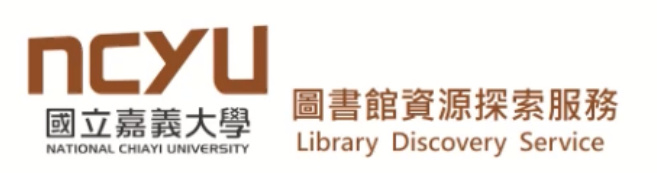

machine learning

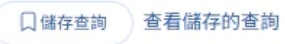

2

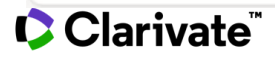

操作方式說明:

1. 查詢

2. 查詢結果/篩選條件

3. 使用電子全文

4. 查看實體館藏
 5. 記錄保存/輸出

- 6. 文獻引用/被引用
- 7. 文獻細分類-撤稿/通知/預印本....
- 8. 期刊/圖書章節瀏覽/查詢

### 9. 資料庫/電子期刊AZ瀏覽/查詢

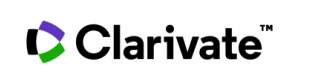

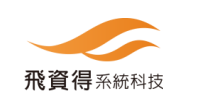

## 9. 資料庫/電子期刊AZ瀏覽/查詢

ncyU 國立嘉義大學圖書館 National Chiayi University Library

電子資源入口

首頁 | 圖書館 | 登入 | English

#### 資料庫 ~ | 電子期刊 | 書目管理軟體 | Summon資源探索 以書目找全文 | 個人化服務

|                          |             |        | 200 /2   |
|--------------------------|-------------|--------|----------|
| 青輸入關鍵詞                   | 資源名稱 - Q 查詢 | Q 進階查詢 | 歡迎使用     |
| - 14+ _12 14+ 1410 4+ 7+ |             |        | 電子資源查詢系統 |
| 莫式: 🗿 模糊 🔘 精確            |             |        |          |

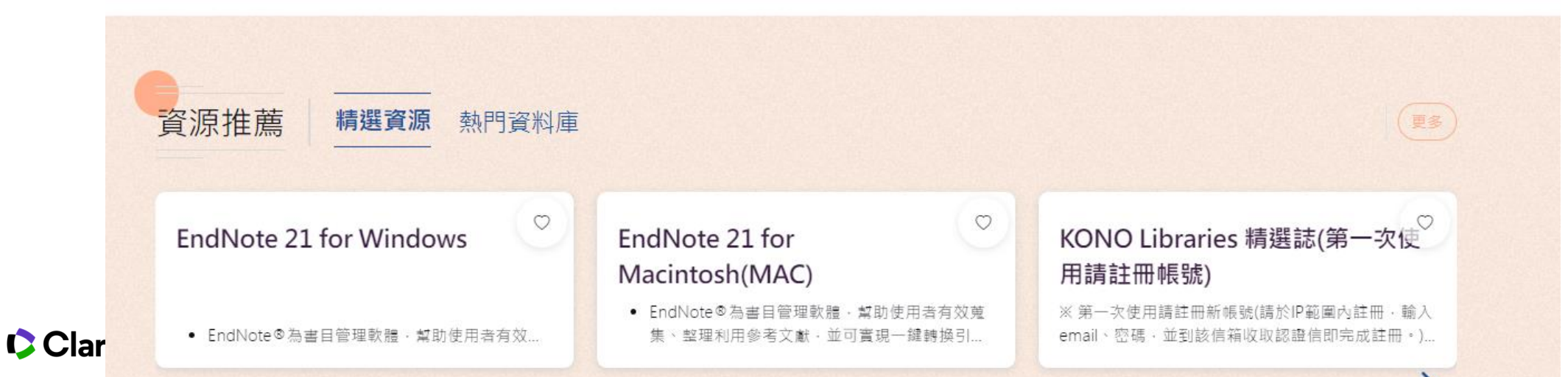

## 9. 資料庫瀏覽/查詢

**NCYU**國立嘉義大學圖書館 電子資源入口

| 首頁 | 圖書館 | ⊖飛OO登出 | English

| 資料庫 ^                                 | 電子期刊   書目管理軟體   以書目找全文   Summon資源探索   個人化服務                       |
|---------------------------------------|-------------------------------------------------------------------|
| 主題瀏覽<br>適用學院瀏覽                        | Q查詢 Q 進階查詢                                                        |
| 類至瀏見<br>出版商瀏覽<br>試用資源                 | <sup>庫</sup> ○ 書目管理軟體<br>圖書館訂購/可用資料庫列表                            |
| 免費資源       語言瀏覽       執門點閱       執即收益 | <b>料庫</b> 查詢結果: 293 筆資料                                           |
| 中文 131                                | <b>排序:</b> 精選資源優先 ∨ □ 每頁顯示: 20 ∨ □ 頁數: 1 /15                      |
| 德文 4                                  | □本頁全選 取消勾選 □ 已勾選 0 筆資料 匯出 列印 Email 收藏 III 大圖 III ● Simple         |
| 日文 5                                  |                                                                   |
| 法文 3                                  | □ 1<br><b>華藝線上圖書<br/>館 (限CEPS</b><br><b>す可工 #</b> み)<br>章料類型: 資料庫 |
| 甘文 146                                | <b>小时下载王</b> ····                                                 |

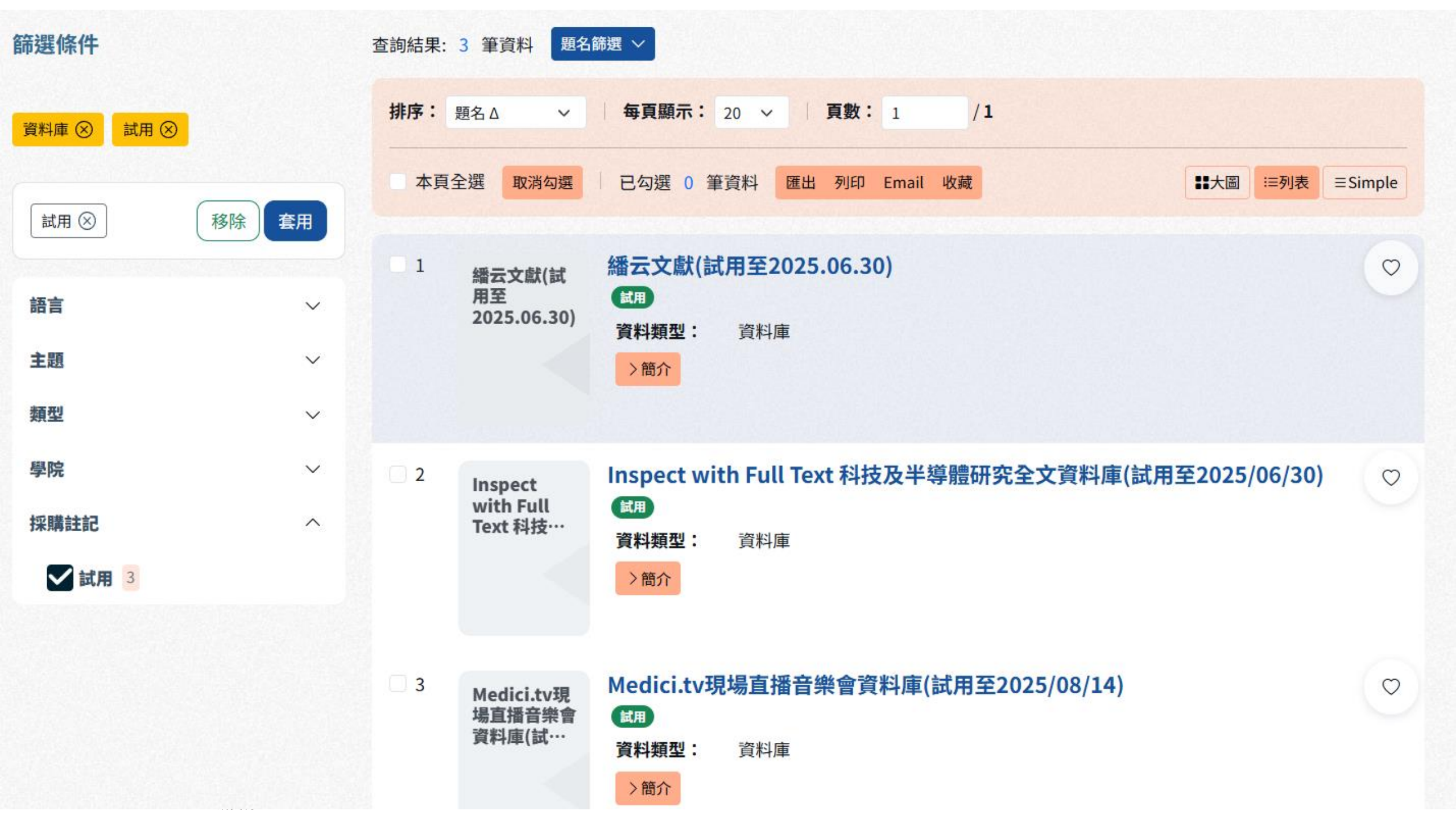

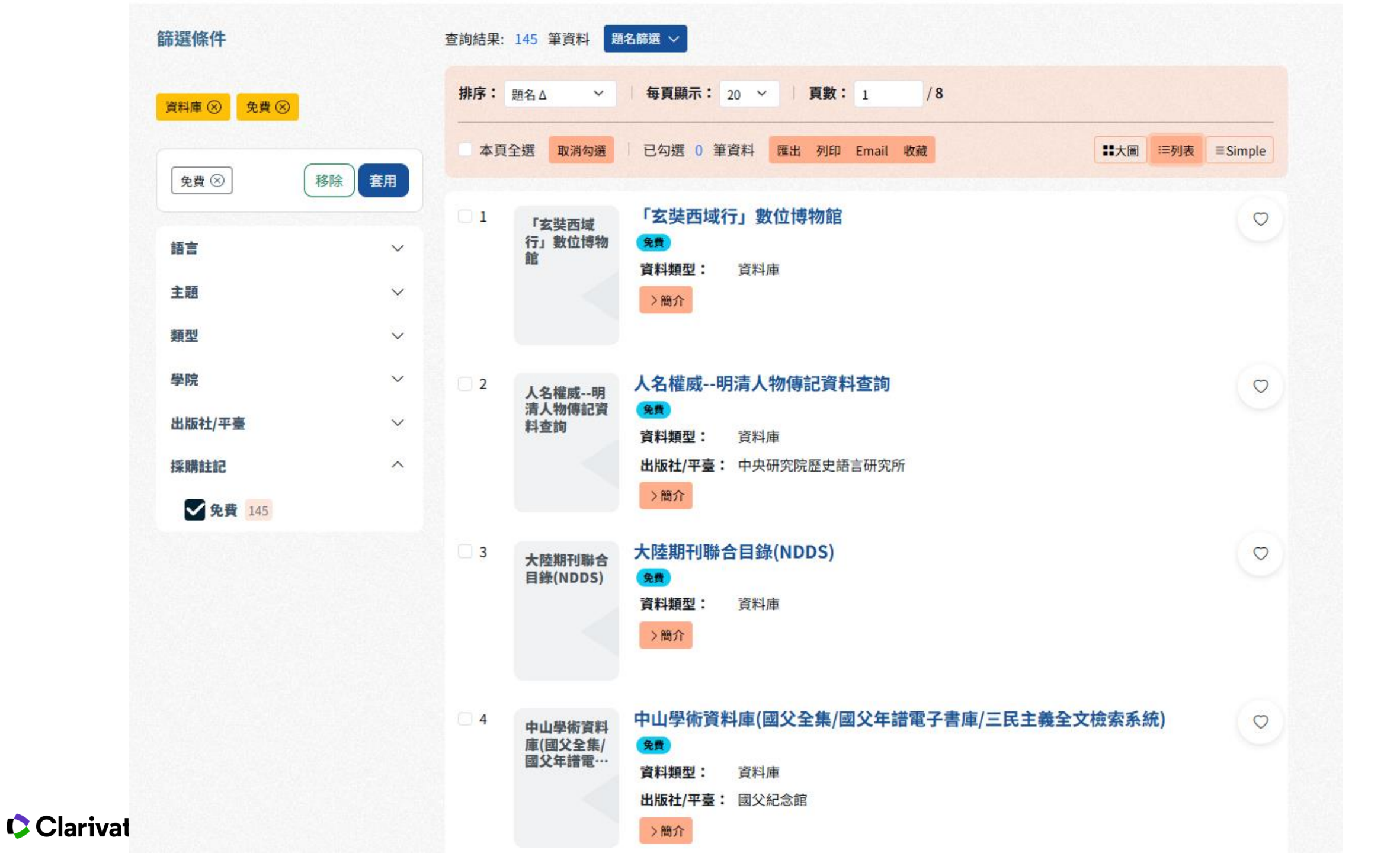

9. 電子期刊AZ瀏覽/查詢

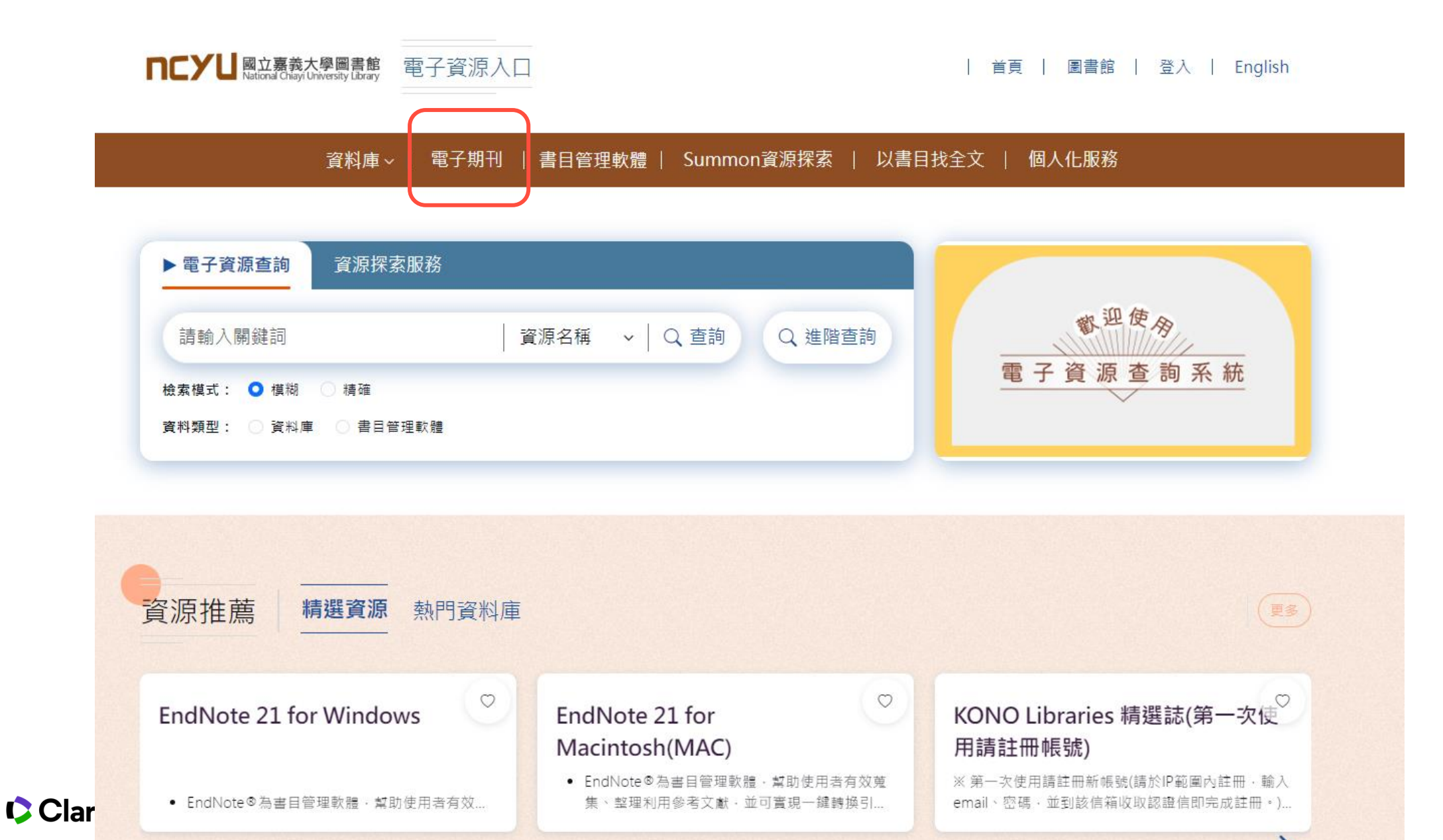

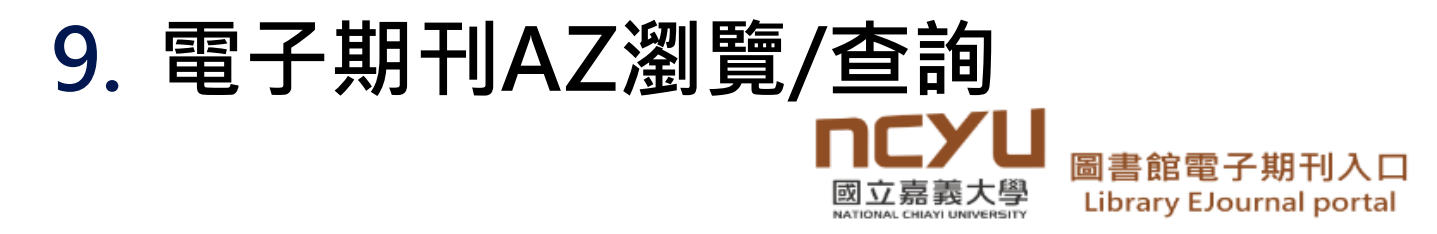

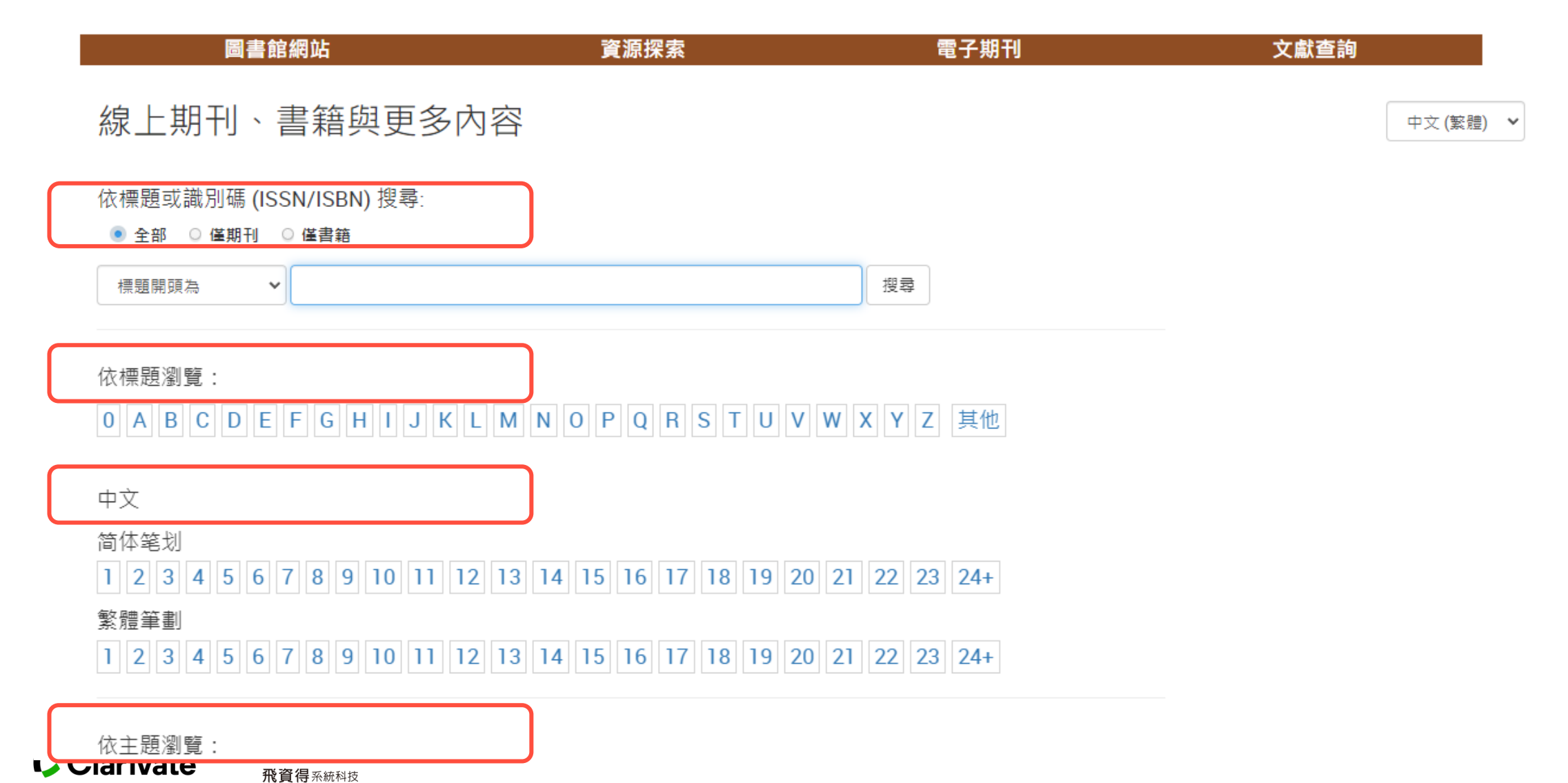

#### 依主題瀏覽:

| 健康和生物科學 | 法律、政治和政府    |
|---------|-------------|
| 哲學和宗教   | 社會科學        |
| 商業和經濟   | 綜合學科        |
| 地球和環境科學 | 自然科學和數學     |
| 工程和應用科學 | <u> </u>    |
| 新聞和傳播   | 語言和文學       |
| 歷史和考古學  | 音樂、舞蹈、戲劇和電影 |

Select a sub-category to view results:

#### 化學 光化學(8) 分析化學(120) (LB3 40 = 40 = 40 - 1000) 有機化學(161) 無機化學(61) 物理化學和理論化學(225) 生物化學 (205) 結晶學(23) 輻射化學(1) Combinatoria 天文和天體物理學 天文學 - 總論 (72) 天文觀測站和儀器(10) 天體物理學(57) 實用和球面天文學(16) 理論工業際(5) 代損 列出館方相關主題可用電子期刊 初割 幾個 微私....., 數學 - 總論 (269) 數學教學和研究 (94) 數學理論 (409) 數理統計學(206) 物理學 光和光學(117) 原子物理學(174)

#### 全部 〇 僅期刊 〇 僅書籍

標題開頭為

#### 呈現更多檢索欄位 ▼

顯示結果自1至50/161 , 搜尋項目為: 自然科學和數學 "有機化學"

 $\mathbf{v}$ 

#### 上一頁 1 2 3 4 下一頁

頁面 1: ACS combinatorial science 到 International journal of polymer analysis & characterization

精簡結果: 全部|僅期刊|僅書籍

限制方式: 同儕評論 | 免費公開獲取資源

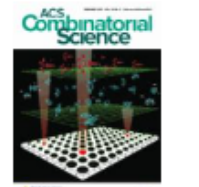

ACS combinatorial science ISSN: 2156-8952 查詢文章 🚫 同儕評論 2011年01月01日 至今於 ACS Journals - SHEDL

數學

搜尋

搜尋

ACS macro letters eISSN: 2161-1653 查詢文章 2012年01月17日 至今於 ACS Journals - SHEDL

在此期刊內搜尋

在此期刊內搜尋

| ● 全部 ○ 僅期刊 ○ 僅書籍                                                                                                    | ACS ACS Publications C&EN CAS                                                                                                    | Access provided by NATIONAL CHIAYI                                                                               |
|----------------------------------------------------------------------------------------------------|----------------------------------------------------------------------------------------------------|----------------------------------------------------------------------------------------------------|
| 標題開頭為 ✓<br>呈現更多檢案欄位 ▼                                                                                                    | Search text, DOI, authors, etc.                                                                                                    | Pair your account to your Institution<br>Click the pair button to affiliate your institution<br>personal account |
| 顯示結果自1至50/161<br>, 搜尋項目為:自然科學和數學 "有機化學" 止─頁 1 2 3 4 下─頁 頁面1: ACS combinatorial science 到 International journal of polymer analysis & characterization<br>精簡結果: 全部 僅期刊 僅書籍 | List of Issues<br>Journal History<br>»ACS Combinatorial Science (2011 - 2020)<br>»Journal of Combinatorial Chemistry (1999 - 2010) | Turn off this notification     CURRENT ISSUE     VIEW ALL ISSUES                                                 |
| 限制方式: 同儕評論   免費公開獲取資源<br>ACS combinatorial science<br>ISSN: 2156-8952<br>査詞文章<br>同饵評論<br>2011年01月01日 至今 於 ACS Journals - SHEDL<br>在此期刊内授尋                                 | 2020s 2010s 2000s<br>2020<br>Archive of <b>2020</b> Online Issues                                                                  | 1990s                                                                                                    |
| ACS macro letters<br>elSSN: 2161-1653<br>查詢文章<br>2012年01月17日 至今於 ACS Journals - SHEDL<br>在此期刊內搜尋                                                                          | 広いたいですが、 こので、 こので、 こので、 こので、 こので、 こので、 こので、 こので                                                                                    | Constructional<br>Science                                                                                        |

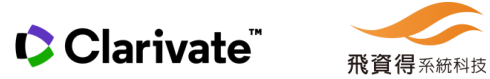

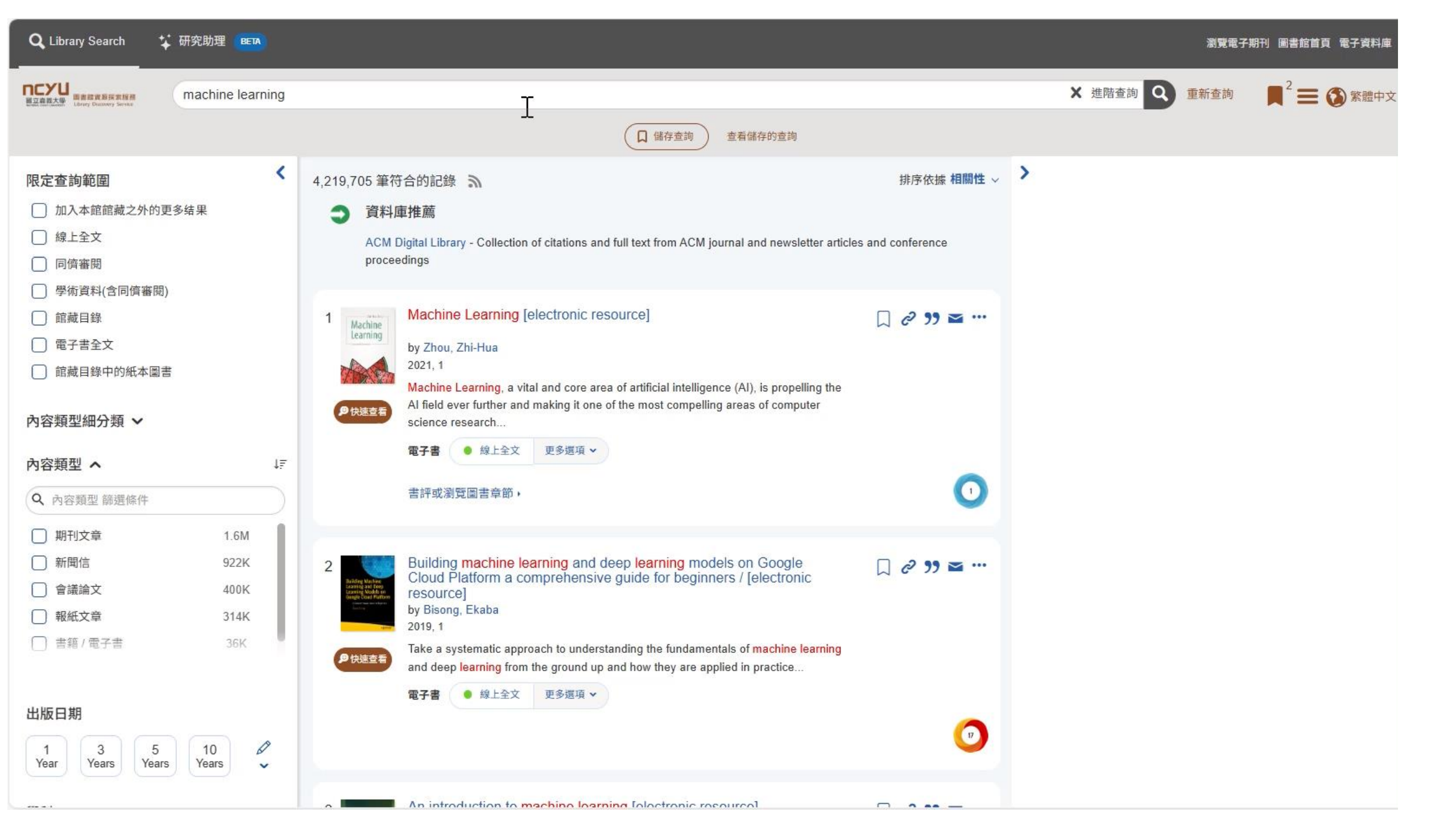

操作方式說明:

1. 查詢

2. 查詢結果/篩選條件

3. 使用電子全文

4. 查看實體館藏

5. 記錄保存/輸出

6. 文獻引用/被引用

7. 文獻細分類-撤稿/通知/預印本....

8. 期刊/圖書章節瀏覽/查詢

9. 資料庫/電子期刊AZ瀏覽/查詢

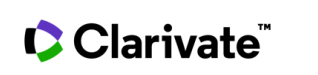

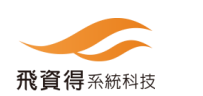

| 国立庭園大場<br>国家は留表技術<br>Library Discourty Service | Towards a Smart Healthcare System: An Architecture Based on IoT, Blockchain, and Fog Computing |                                                                                                    |                                  |  |  |  |  |  |
|------------------------------------------------|------------------------------------------------------------------------------------------------|----------------------------------------------------------------------------------------------------|----------------------------------|--|--|--|--|--|
|                                                |                                                                                                | 日本 日本 日本 日本 日本 日本 日本 日本 日本 日本 日本 日本 日本 日                                                                                                    | 宣詢                               |  |  |  |  |  |
| ✓ Selected                                     | 清除全部                                                                                           | 2,683 筆符合的記錄 斎                                                                                                    | ▶<br>排序依據 相關性 ~                  |  |  |  |  |  |
| 加入本館館藏之外的更多结果                                  | x                                                                                              | 1 Towards a Smart Healthcare System: An Architecture Based on IoT, Blockchain, and Fog C                                                            | Computing 🔲 🖉 🤧 🖬 🚥              |  |  |  |  |  |
| 限定檢索範圍                                         | <                                                                                              | by Fetjah, Laila; Azbeg, Kebira; Ouchetto, Ouail; 更多<br>International journal of healthcare information systems and informatics, 10/2021, 卷 16, 期 4 | 同倍評議 🔐                           |  |  |  |  |  |
| ✔ 加入本館館藏之外的更                                   | 多结果                                                                                            | This paper describes an architecture of a smart healthcare system for remote patient monitoring                                                     | 開放獲取 (OA) ∂<br>18 Pages □        |  |  |  |  |  |
| □ 線上全文                                         |                                                                                                | 伊波查看 期刊文章 查考全文或其他延伸服務                                                                                                    |                                  |  |  |  |  |  |
| □ 同儕評議                                         |                                                                                                |                                                                                                    |                                  |  |  |  |  |  |
| □ 學術資料(含同儕評論)                                  |                                                                                                |                                                                                                    |                                  |  |  |  |  |  |
| 🗌 館藏目錄                                         |                                                                                                | a <b>Example</b> IoT for cloud based architecture for smart systems: Prototypes of autism and COVID 19 m                                            | nonitoring systems               |  |  |  |  |  |
| □ 電子書全文                                        |                                                                                                | Software and covid-19 in and covid-19 in                                                                                                    |                                  |  |  |  |  |  |
| 🗌 館藏目錄中的紙本圖書                                   |                                                                                                | by Kallel, Ameni; Rekik, Molka; Khemakhem, Mahdi<br>Software_practice & experience_01/2021 差 51 期 1                                                 | 同儕評議                             |  |  |  |  |  |
| 內容類型細分類 🖌                                      |                                                                                                | ● 圖書館沒有可用全文                                                                                                    | oud computing, and big 26 Pages  |  |  |  |  |  |
| 內容類型 🔨                                         | ↓ <del>,</del>                                                                                 |                                                                                                    |                                  |  |  |  |  |  |
| Q 內容類型 Filter                                  |                                                                                                |                                                                                                    |                                  |  |  |  |  |  |
| 🗌 期刊文章                                         | 1669                                                                                           |                                                                                                    |                                  |  |  |  |  |  |
| 🗌 書籍章節                                         | 594                                                                                            | 3 A proposed customized architecture for 5G-IoT based smart healthcare system: 5G-IoT-SH                                                            | -ls □ 2 39                       |  |  |  |  |  |
| 🗌 會議論文                                         | 139                                                                                            | by Gupta, Neha; Juneja, Pradeep Kumar; Sharma, Sachin; 更多                                                                                           | 同儕評議 🔒                           |  |  |  |  |  |
| 📄 書籍 / 電子書                                     | 85                                                                                             | untrai of information & optimization sciences, 2023, 香 44, 約 6                                                                                      | 65<br>k devices and applications |  |  |  |  |  |

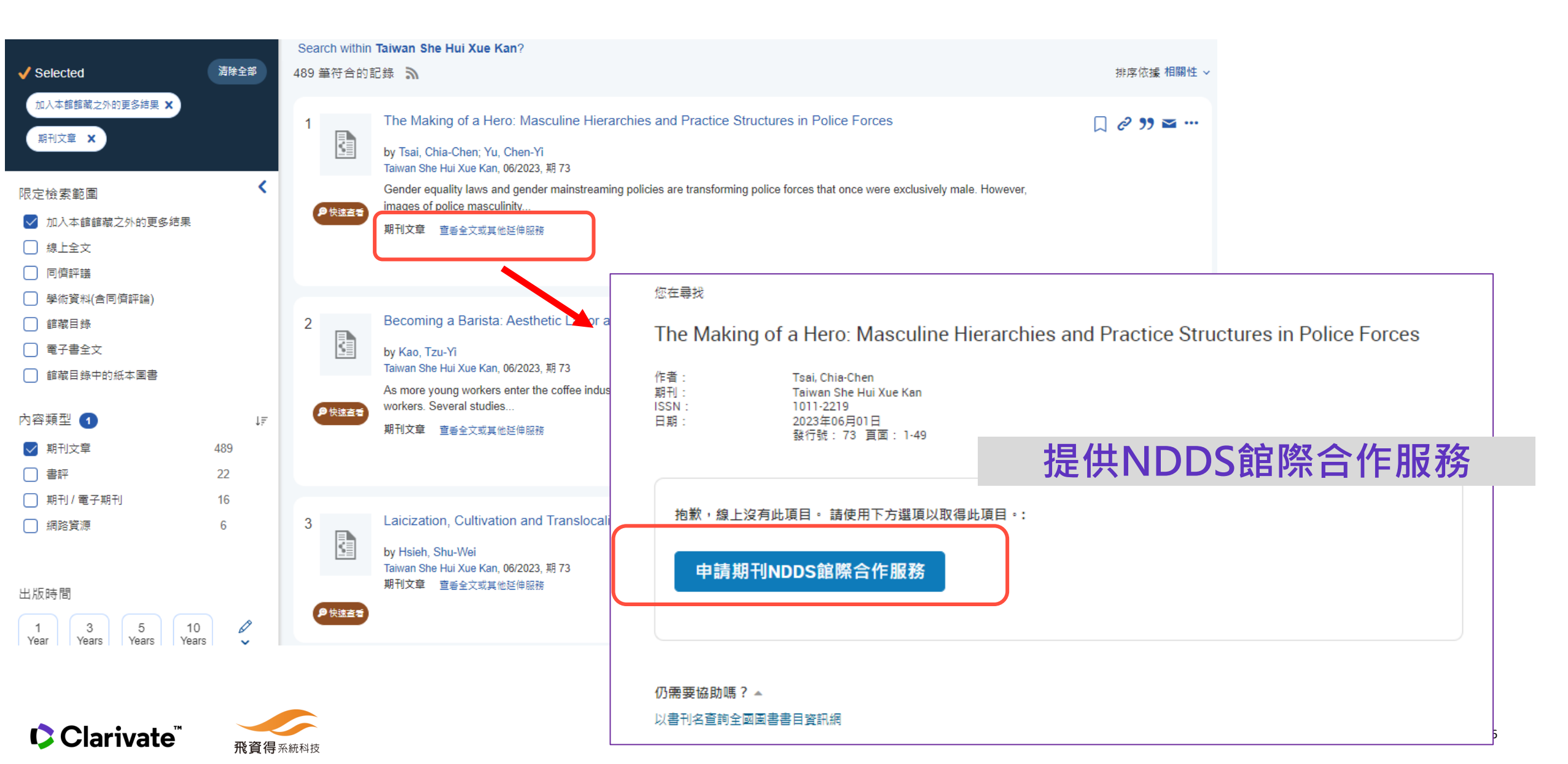

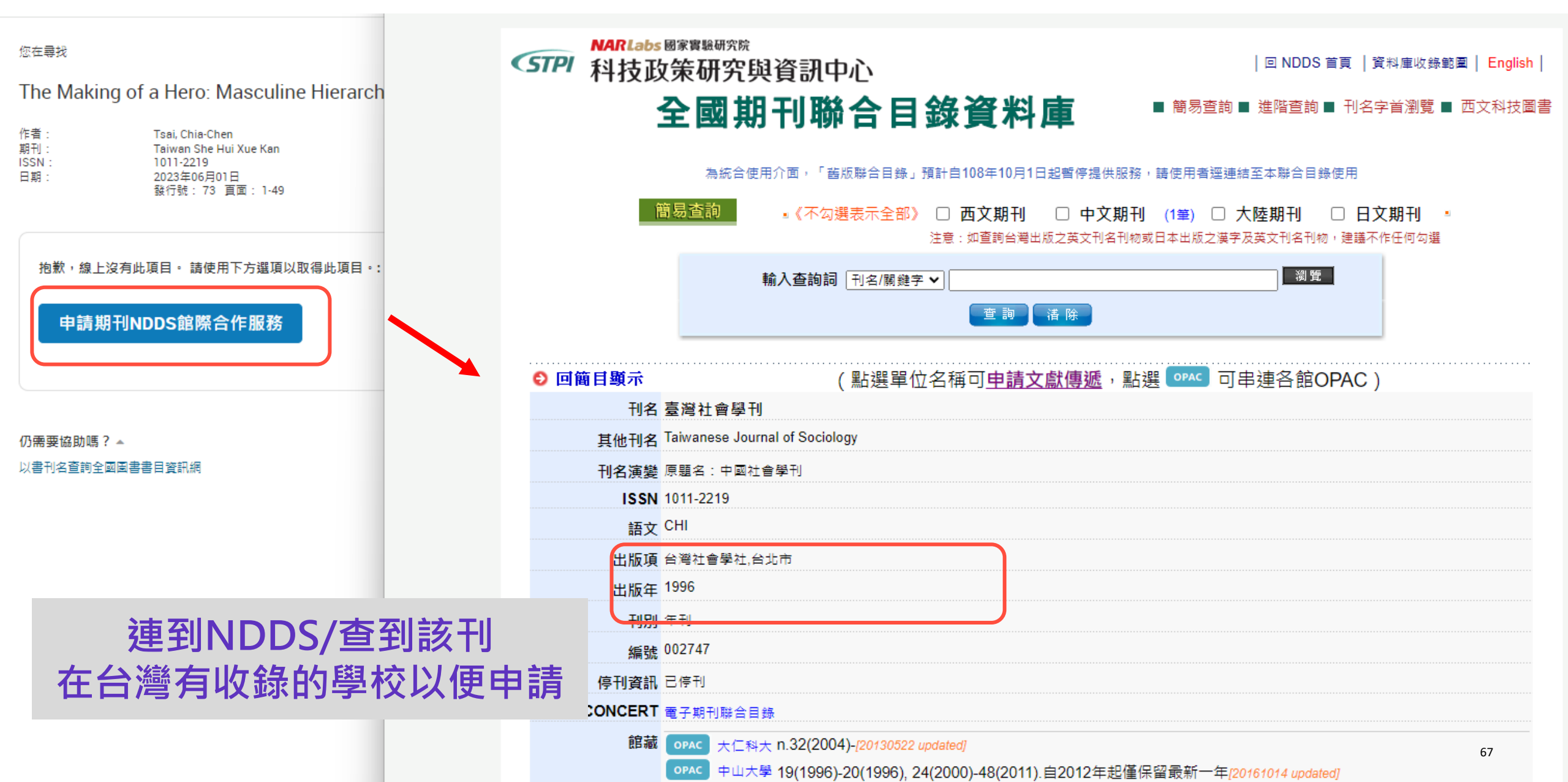

| Q Library Search | ↓ 研究助理 BETA |   |                                              |                                        | 瀏覽電子期刊 圖書館首頁 電子資料庫 |
|------------------|-------------|---|----------------------------------------------|----------------------------------------|--------------------|
|                  |             |   |                                              |                                        | ■ 2 三 🐼 繁體中文       |
|                  |             |   | <b>ロロン語義大學</b><br>NATIONAL CHIAYI UNIVERSITY | 圖書館資源探索服務<br>Library Discovery Service |                    |
|                  |             | I |                                              |                                        | 進階查詢 Q             |
|                  |             |   | □儲存查詢                                        | 查看儲存的查詢                                |                    |
|                  |             |   |                                              |                                        |                    |
|                  |             |   |                                              |                                        |                    |
|                  |             |   |                                              |                                        |                    |
|                  |             |   |                                              |                                        |                    |
|                  |             |   |                                              |                                        |                    |
|                  |             |   |                                              |                                        |                    |
|                  |             |   |                                              |                                        |                    |

## Summon 一站式資源探索& 文獻取得服務 示意圖

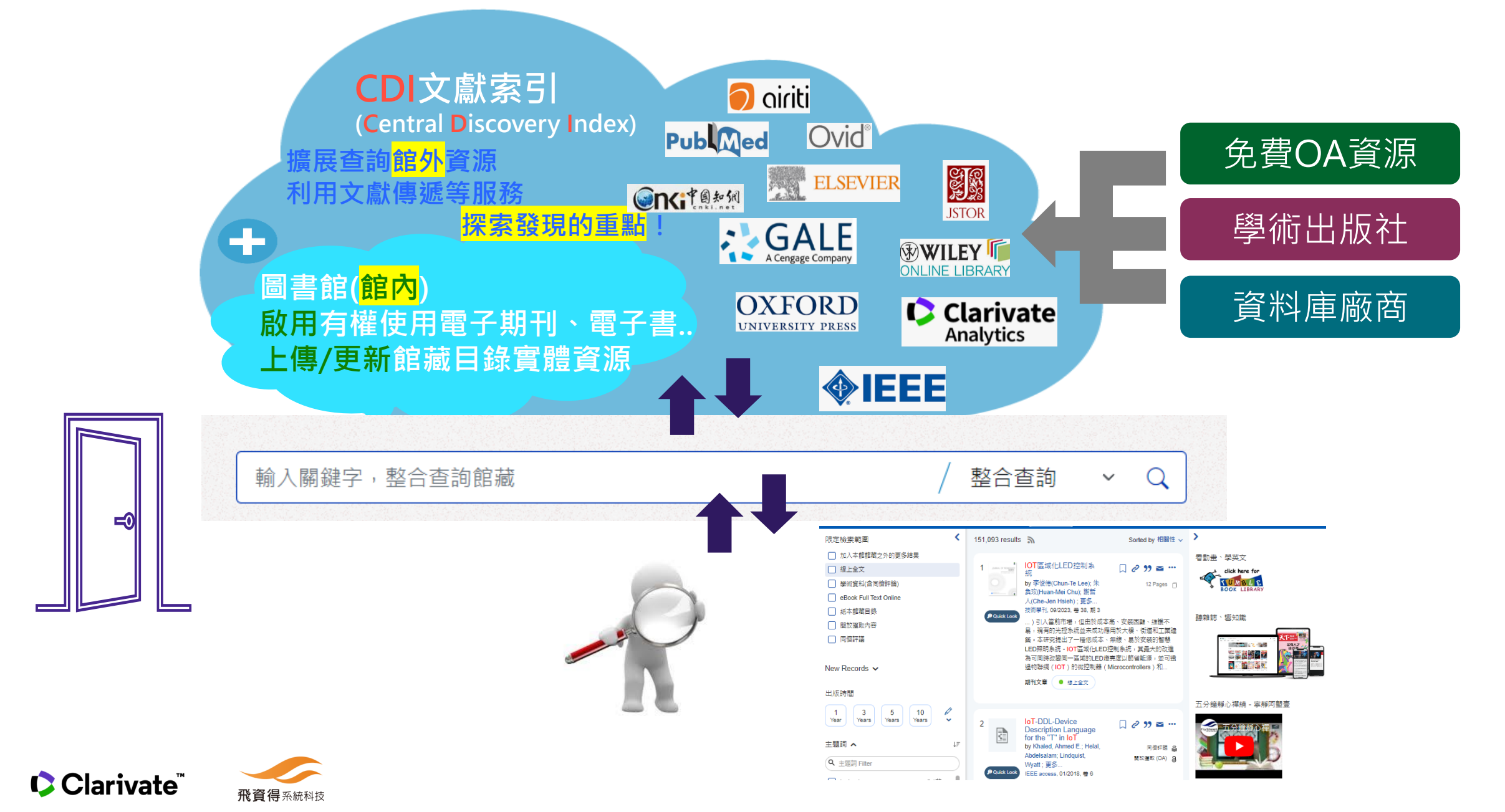

# Summon 為圖書館帶來的效益

#### -站式資源探索& 文獻取得服務

- ✓ 研究資源單一入口
- ✓ 依館方訂購範圍取得全文
- 學術專用文獻次分類  $\checkmark$
- ✓ 引用/被引用串連資料
- ✓ 簡化使用者查找資源過程

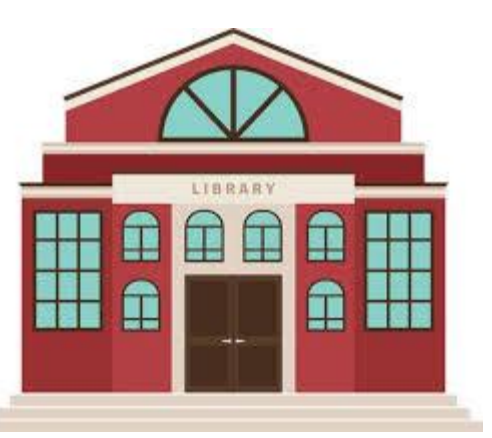

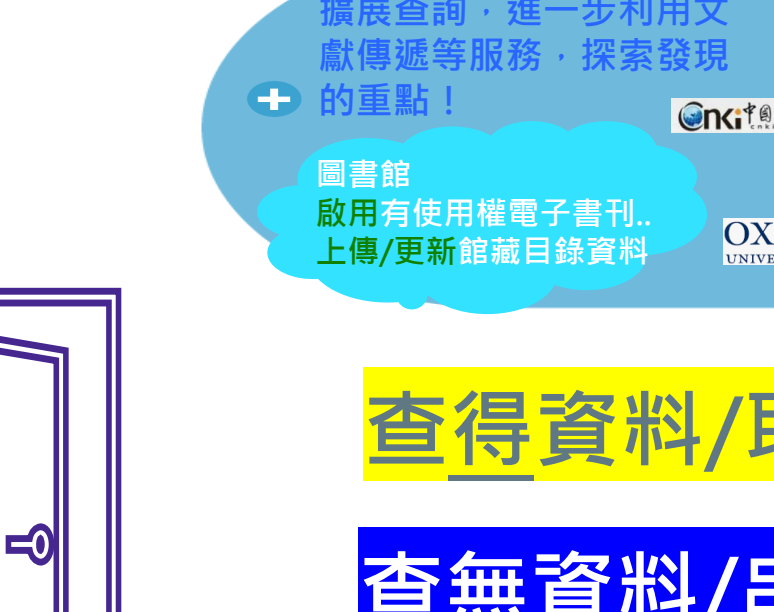

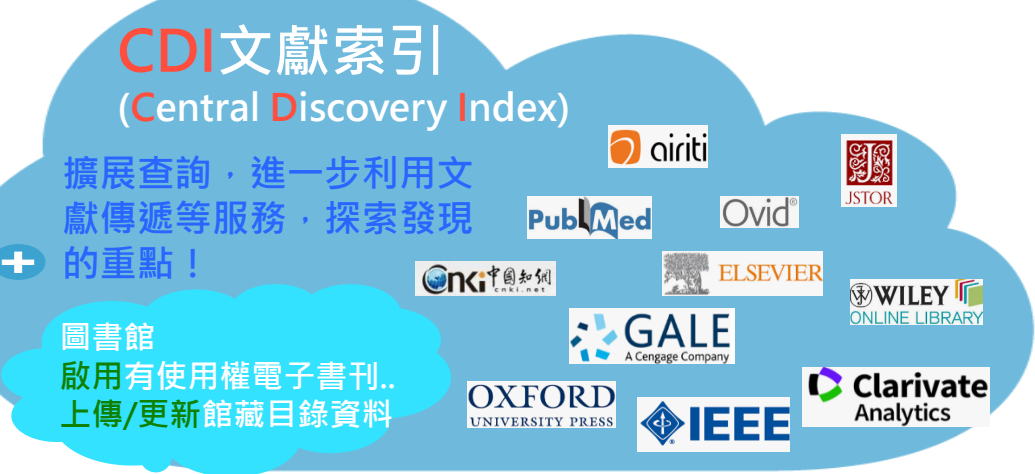

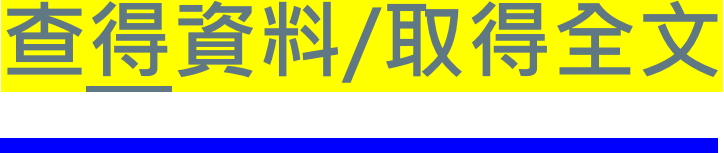

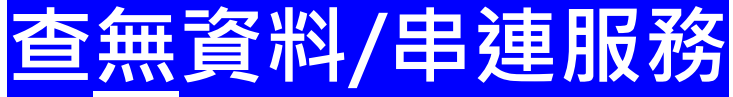

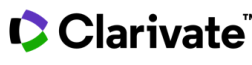

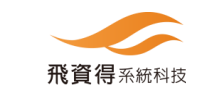

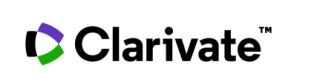

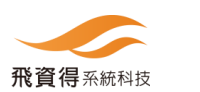

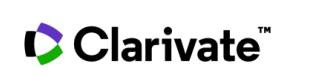

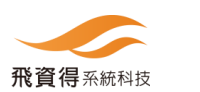
## **THANKS FOR YOUR ATTENTION**

## 專業創新 顧客滿意 永續經營 共創雙贏

## 感謝您的聆聽!

## 問題&討論

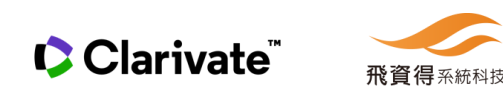